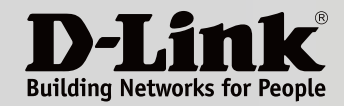

# MANUAL DEL USUARIO

Disfrute de una cobertura total en toda su casa con una red Wi-Fi de malla totalmente integrada

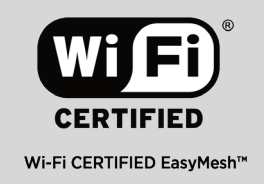

Alto rendimiento

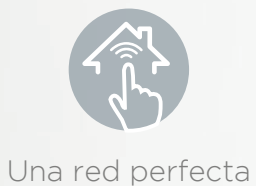

Mayor cobertura

COVL

COVR-1100 || COVR-1102 || COVR-1103

Sistema Wi-Fi Mesh (en malla) con cobertura para todo el hogar, AC1200 de doble banda

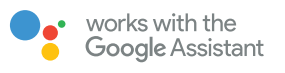

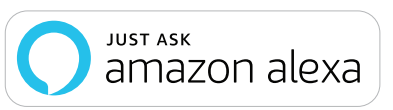

# Prefacio

D-Link se reserva el derecho a revisar esta publicación y a realizar los cambios que considere oportunos en su contenido sin tener que notificar a ningún individuo ni organización acerca de dichas revisiones o cambios.

# **Revisiones del manual**

| Revisión | Fecha          | Descripción     |
|----------|----------------|-----------------|
| 1.00     | enero 10, 2020 | Versión inicial |

# Marcas comerciales

D-Link y el logotipo de D-Link son marcas comerciales o marcas comerciales registradas de D-Link Corporation o sus filiales en Estados Unidos y/o en otros países. Los demás nombres de empresas o de productos aquí mencionados son marcas comerciales o marcas comerciales registradas de sus respectivas empresas.

Apple<sup>®</sup>, Apple logo<sup>®</sup>, Safari<sup>®</sup>, iPhone<sup>®</sup> y Macintosh<sup>®</sup> son marcas comerciales de Apple Inc., registradas en EE.UU. y en otros países. App Store<sup>SM</sup> es una marca de servicios de Apple Inc.

El explorador Chrome<sup>™</sup>, Google Play<sup>™</sup> y Android<sup>™</sup> son marcas comerciales de Google Inc.

Internet Explorer<sup>®</sup>, Windows<sup>®</sup> y el logotipo de Windows son marcas comerciales del grupo de empresas Microsoft.

Copyright © 2019 de D-Link Corporation, Inc.

Reservados todos los derechos. Queda prohibida la reproducción total o parcial de esta publicación sin contar con el consentimiento previo por escrito de D-Link Corporation, Inc.

# Uso de energía

### Uso de energía del ErP

Este dispositivo es un producto relacionado con la energía (ErP) que cambia automáticamente a un modo de espera en red de ahorro de energía si no se transmiten paquetes en un plazo de 1 minuto. Si no se necesita durante determinados periodos de tiempo, se puede desenchufar para ahorrar energía.

Espera en red: 3,5 vatios

# Índice

| Descripción general del producto1            |
|----------------------------------------------|
| Contenido de la caja1                        |
| Requisitos del sistema2                      |
| Presentación y Características               |
| Resumen de Hardware5                         |
| Indicador LED del COVR-11005                 |
| COVR-1100 Panel posterior6                   |
| Configuración de la aplicación D-Link Wi-Fi7 |
| Instalación basada en web9                   |
| Configuración                                |
| Inicio                                       |
| Internet12                                   |
| COVR-1100                                    |
| Clientes conectados                          |
| COVR Points15                                |
| Parámetros16                                 |
| Asistente16                                  |
| Internet17                                   |
| IPv417                                       |
| IPv626                                       |
| VLAN                                         |
| Inalámbrico                                  |
| Wi-Fi                                        |
| Zona de invitados40                          |
| Red41                                        |
| D-Link Cloud43                               |

| Opciones avanzadas                | 44 |
|-----------------------------------|----|
| Cortafuegos                       |    |
| Reglas de IPv4/IPv6               | 46 |
| Direccionamiento de puertos       | 47 |
| Servidor virtual                  | 48 |
| Filtro de sitio web               |    |
| Rutas estáticas                   | 50 |
| IPv4                              | 50 |
| IPv6                              | 51 |
| DNS dinámico                      | 52 |
| Gestión                           | 54 |
| Hora y programación               | 54 |
| Hora                              | 54 |
| Programa                          | 55 |
| Registro del sistema              | 56 |
| Admin del sistema                 |    |
| Admin                             |    |
| Sistema                           | 60 |
| Actualizar                        | 61 |
| Estadísticas                      | 62 |
| Añadir más puntos COVR            |    |
| Uso de la aplicación D-Link Wi-Fi |    |
| Usando un cable Ethernet          |    |
|                                   |    |
| Servicios de terceros             | 66 |

| Registro de una cuenta en el servicio D-Link Cloud                                                                | .67                                                                                           |
|----------------------------------------------------------------------------------------------------|-----------------------------------------------------------------------------------------------|
| Configuración de Amazon Alexa                                                                                     | .70                                                                                           |
| Comandos de voz de Amazon Alexa                                                                                   | .74                                                                                           |
| Configuración de Google Assistant                                                                                 | .75                                                                                           |
| Comandos de voz de Google Assistant                                                                               | .78                                                                                           |
|                                                                                                    |                                                                                               |
|                                                                                                    |                                                                                               |
| Reiniciar el dispositivo                                                                                          | 79                                                                                            |
| Reiniciar el dispositivo<br>Principios básicos de la conexión inalámbrica                                         | 79<br>80                                                                                      |
| Reiniciar el dispositivo<br>Principios básicos de la conexión inalámbrica<br>¿Qué significa Wi-Fi?                | <b>79</b><br><b>80</b><br>.81                                                                 |
| Reiniciar el dispositivo<br>Principios básicos de la conexión inalámbrica<br>¿Qué significa Wi-Fi?<br>Sugerencias | <b>80</b><br>.81<br>.83                                                                       |
| Reiniciar el dispositivo<br>Principios básicos de la conexión inalámbrica<br>¿Qué significa Wi-Fi?<br>Sugerencias | <ul> <li><b>79</b></li> <li><b>80</b></li> <li>.81</li> <li>.83</li> <li><b>84</b></li> </ul> |

# Contenido de la caja

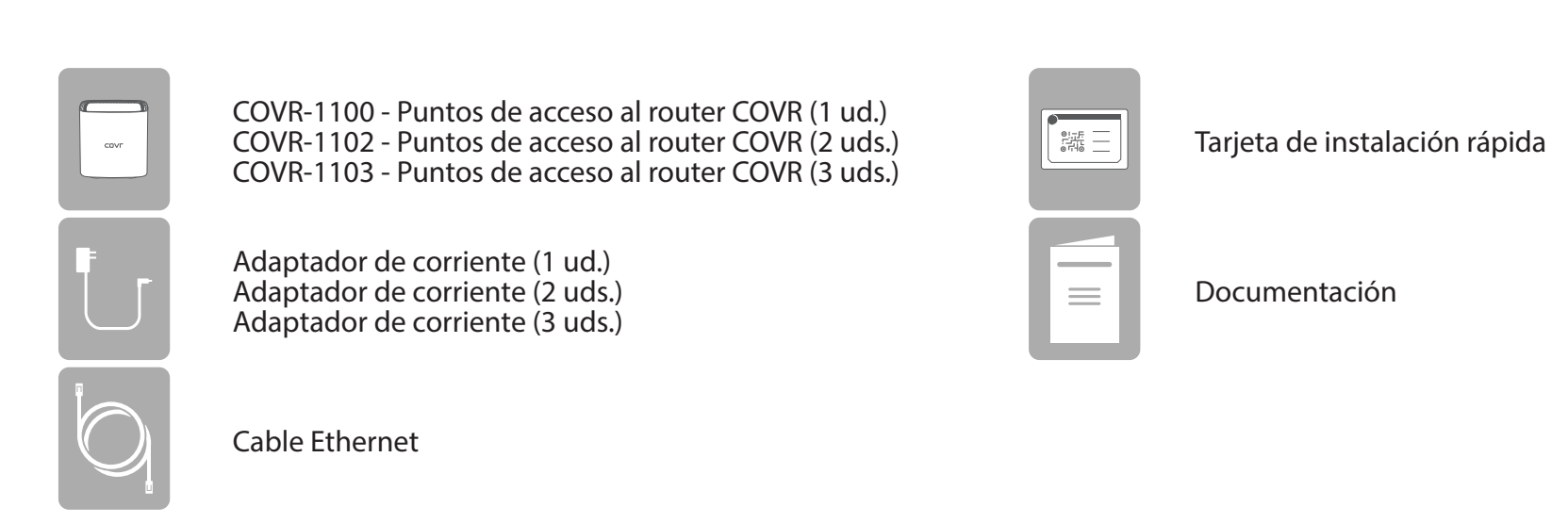

Si falta cualquiera de los componentes anteriores o está dañado, póngase en contacto con su proveedor local.

# Requisitos del sistema

| Requisitos de red                                           | <ul> <li>Un módem por cable o DSL basado en Ethernet</li> <li>IEEE 802.11ac/n/g/b/a para clientes inalámbricos</li> <li>Ethernet 10/100/1000 Mbps</li> </ul>                                                                                                    |
|-------------------------------------------------------------|----------------------------------------------------------------------------------------------------|
| Requisitos de la utilidad de<br>configuración basada en web | <ul> <li>Un ordenador con lo siguiente:</li> <li>Sistema operativo basado en Windows, Macintosh o Linux</li> <li>Un adaptador Ethernet instalado o una interfaz Wi-Fi</li> </ul> Requisitos del explorador: <ul> <li>Internet Explorer 10 o superior</li> <li>Firefox 28 o superior</li> <li>Safari 6 o superior</li> <li>Chrome 28 o superior</li> </ul> |
| Requisitos para la aplicación<br>D-Link Wi-Fi               | • Disponible para los sistemas operativos iOS® o Android™ (Consulte<br>el app store o play store para comprobar si su dispositivo es<br>compatible.)                                                                                                    |

# Presentación y Características

Presentamos Sistema Wi-Fi Mesh (en malla) con cobertura para todo el hogar, AC1200 de doble banda, una solución Wi-Fi totalmente integrada perfecta para su hogar. Los puntos de acceso COVR de alto rendimiento cubren cada centímetro de su casa y le ofrecen una red Wi-Fi AC1200 de doble banda y de alta velocidad, además de dos puertos Gigabit Ethernet integrados (por unidad), para una mejor conectividad. Con COVR, disfrutará de una red Wi-Fi muy estable, regular y perfectamente integrada. Compatible con el asistente de voz para Amazon Alexa y Google Assistant, para que pueda controlar la red mediante comandos de voz.

## Cree o amplíe su red COVR

Se acabaron esos días en los que solo podía usar el Wi-Fi en determinados puntos de su casa. El Sistema Wi-Fi AC1200 con cobertura en malla para todo su hogar y de doble banda le permite ampliar fácilmente su red en malla COVR. Tan solo tiene que añadir una unidad COVR-1100 en la zona en la que necesite más cobertura Wi-Fi. Gracias a la revolucionaria tecnología Smart Roaming (roaming inteligente), la unidad COVR escanea continuamente la potencia de la señal que llega a sus dispositivos y los conecta automáticamente a la mejor señal disponible. Las unidades COVR se encargan de este proceso de forma integrada y sin interrupciones, lo que le permite pasar de una habitación a la otra sin que se caigan sus llamadas de VoIP y sin que sus vídeos se queden pillados. Disfrutará de una conectividad excelente en cualquier rincón de su casa.

### Red con cobertura en malla flexible de alto rendimiento

La tecnología Wi-Fi EasyMesh<sup>™</sup> es sinónimo de facilidad de uso, de un Wi-Fi que se adapta a sus necesidades con una mayor flexibilidad, para que pueda elegir el dispositivo que más le guste en cada momento. Cada COVR-1100 unidad viene con la tecnología patentada de Wi-Fi EasyMesh<sup>™</sup> ya incluida. Los puntos COVR trabajan de forma conjunta para crear una red organizada y optimizada que recopila información y responde a las condiciones de la red para mejorar su rendimiento. Tanto en una casa de una sola planta baja como en una casa de cuatro pisos, un sótano o un patio trasero, con COVR tendrá cobertura en cualquier rincón.

### Conectividad inalámbrica y por cable de alta velocidad

Con Sistema COVR puede aprovecharse de todo el potencial de una red inalámbrica de hasta 1200 Mbps en cualquier rincón de su casa, incluso en los puntos muertos. Sistema COVR crea su propia zona Wi-Fi exclusiva de alta velocidad y se comunica con otros dispositivos inalámbricos, lo que le permite disfrutar con totalidad de cualquier aplicación multimedia por más exigente que sea, desde cualquier punto de su hogar. La unidad COVR también tiene integrada una red Ethernet para que pueda optimizar su conexión entre las unidades

COVR independientemente de lo que las separe. Además, los puertos Gigabit Ethernet le ofrecen una red sólida, por cable pero de mucha fiabilidad para dispositivos como Network Attached Storage (NAS), centro de comunicaciones y consolas de juegos.

### **MU-MIMO y Tecnología Smart Steering**

COVR Sistema Wi-Fi Mesh (en malla) con cobertura para todo el hogar, AC1200 de doble banda es un sistema multiusuario de varias entradas y salidas (MU-MIMO) que transmite datos por separado a varios dispositivos inalámbricos de forma simultánea para aumentar la velocidad y la eficacia. Disfrute con COVR de un mayor rendimiento y una perfecta transmisión de medios en alta definición, llamadas telefónicas por Internet, juegos en línea y navegación web con mucho contenido en toda su casa u oficina.

Además, las unidades COVR vienen con radios de doble banda y con la tecnología inteligente Smart Steering. No se preocupe si no sabe cuál es la diferencia entre 2.4 Ghz o 5 Ghz, COVR coloca automáticamente su dispositivo en la mejor banda inalámbrica según las condiciones del tráfico en la red. Con COVR, esto sucede a la perfección sin interrupciones, retrasos o fallos en la conexión inalámbrica; y lo más importante, sin que usted tenga que hacer absolutamente nada.

### Siempre actualizado con las últimas funciones

¿Está harto de tener que visitar una página web o de tocar manualmente la interfaz del router para actualizar al firmware más reciente? La unidad COVR comprueba automáticamente a diario si hay actualizaciones para garantizar que el dispositivo siempre esté actualizado con el firmware más seguro e instala la actualización en silencio en un segundo plano. Para que usted se quede aún más tranquilo, en caso de fallo durante una actualización del firmware, el router almacena una imagen en la memoria antes de proceder a la actualización.

### Configuración y ajustes simples

COVR Sistema Wi-Fi Mesh (en malla) con cobertura para todo el hogar, AC1200 de doble banda le ofrece una solución de red para su casa muy fácil y sencilla de configurar. Sistema COVR trabaja de forma independiente, por lo que usted solo se tiene que preocupar en enchufarlo. Configure su red en poco tiempo con la aplicación gratuita de D-Link Wi-Fi en un dispositivo compatible con Android o iOS o usando una interfaz intuitiva y basada en la red.

# Resumen de Hardware Indicador LED del COVR-1100

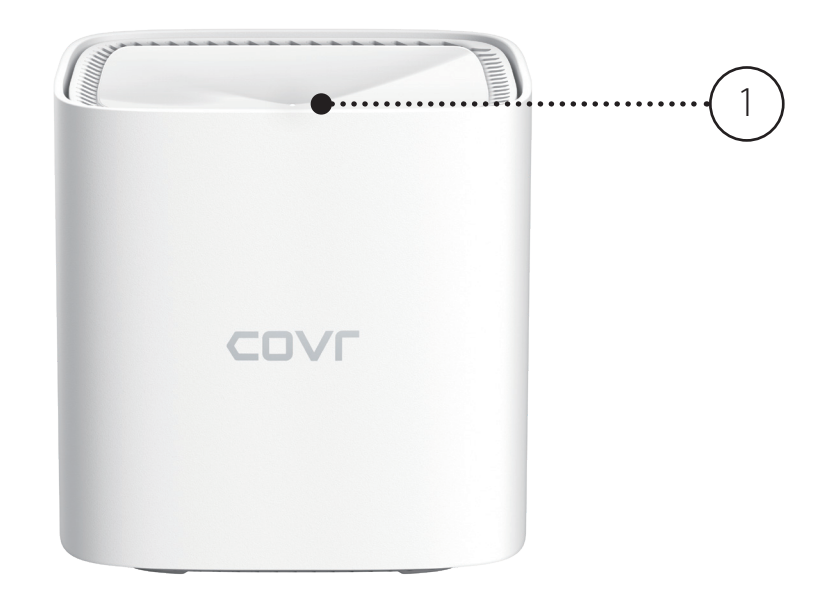

| 1 | LED de<br>estado | Rojo continuo          | El COVR-1100 se está reiniciando.                                                                                                    |
|---|------------------|------------------------|----------------------------------------------------------------------------------------------------|
|   |                  | Naranja<br>parpadeante | El COVR-1100 se está sincronizando con otro punto COVR-1100 COVR.<br>Una vez configurado, un LED naranja parpadeante indica que no hay conexión con el dispositivo.                                                  |
|   |                  | Blanco<br>parpadeante  | Una vez configurado, un LED blanco que parpadea indica una conexión débil.                                                                                                    |
|   |                  | Blanco fijo            | El COVR-1100 está encendido y en funcionamiento.<br>Una vez configurado, un LED blanco fijo indica una conexión intensa.                                                                                             |
|   |                  | Des.                   | El COVR-1100 está apagado.<br>Si el dispositivo está encendido y el LED de estado está desactivado, el dispositivo funciona del<br>modo normal. Consulte la sección <b>Admin</b> en 58 para obtener más información. |

# **COVR-1100** Panel posterior

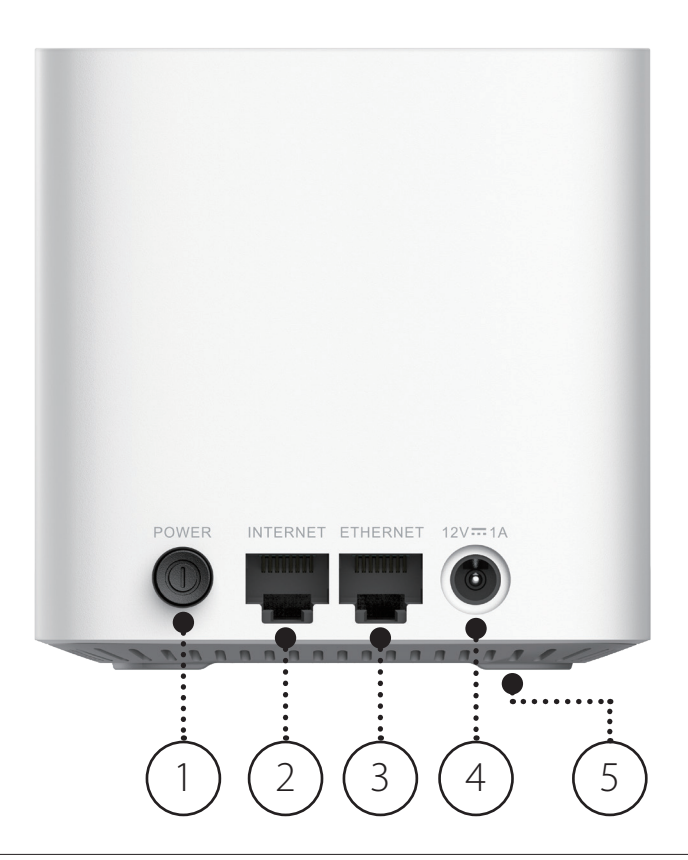

| 1 | Botón de alimentación    | Pulse el botón de alimentación para encender o apagar el dispositivo.                                                               |
|---|--------------------------|----------------------------------------------------------------------------------------------------|
| 2 | Puerto de Internet WAN   | Con un cable Ethernet, conecte el módem de banda ancha a este puerto.                                                               |
| 3 | Puerto de LAN Ethernet   | Permiten conectar dispositivos Ethernet, como ordenadores, conmutadores, dispositivos de almacenamiento (NAS) y consolas de juegos. |
| 4 | Conector de alimentación | Conecte aquí el adaptador de alimentación incluido para dar alimentación a la unidad.                                               |
| 5 | Botón de reinicio        | Inserte un clip en el orificio, espere 5 segundos y luego reinicie el router a su configuración de fábrica.                         |

# Configuración de la aplicación D-Link Wi-Fi

La aplicación D-Link Wi-Fi le permite instalar y configurar su dispositivo compatible con Android o iOS.

**Nota:** las capturas de pantalla pueden ser diferentes en función de la versión del SO de su dispositivo móvil. En los pasos siguientes se muestra la interfaz iOS de la aplicación D-Link Wi-Fi. Si está utilizando un dispositivo Android, el aspecto puede ser diferente al de las capturas de pantalla, pero el proceso es el mismo.

### Paso 1

Busque e instale la aplicación **D-Link Wi-Fi** gratuita en el almacén de aplicaciones Apple o en Google Play. También puede escanear el código QR de la derecha, que le llevará a la página correspondiente de la App Store de D-Link Wi-Fi.

### Paso 2

Inicie la aplicación D-Link Wi-Fi desde la pantalla de inicio del dispositivo.

### Paso 3

Pulse el botón Instalar nuevo dispositivo en el centro de la pantalla.

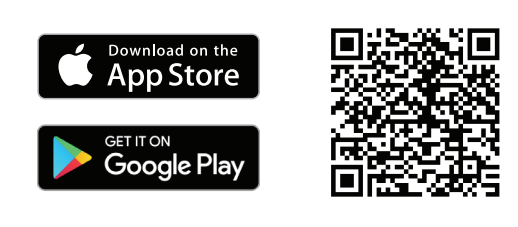

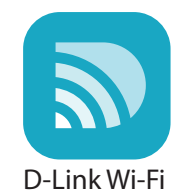

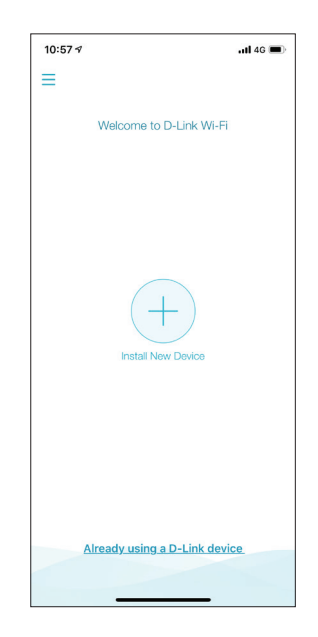

Sección 2 - Instalación

### Paso 4

Pulse **Escanear el código QR** para escanear y configurar el código QR que aparece en la Tarjeta de Instalación Rápida y pase al paso 6. De lo contrario, puede pulsar **Continuar sin escanear** para pasar al paso 5.

# Paso 5

Elija **COVR** de entre las opciones de productos y seleccione COVR-1100, COVR-1102 o COVR-1103 de la lista de dispositivos disponibles desde su sistema COVR. Pulse **Next** (Siguiente) para continuar.

# Paso 6

A continuación tendrá que completar un proceso paso a paso para configurar su red COVR. Solo tiene que seguir las instrucciones en pantalla para completar el proceso de instalación y configuración.

2 - Instalación

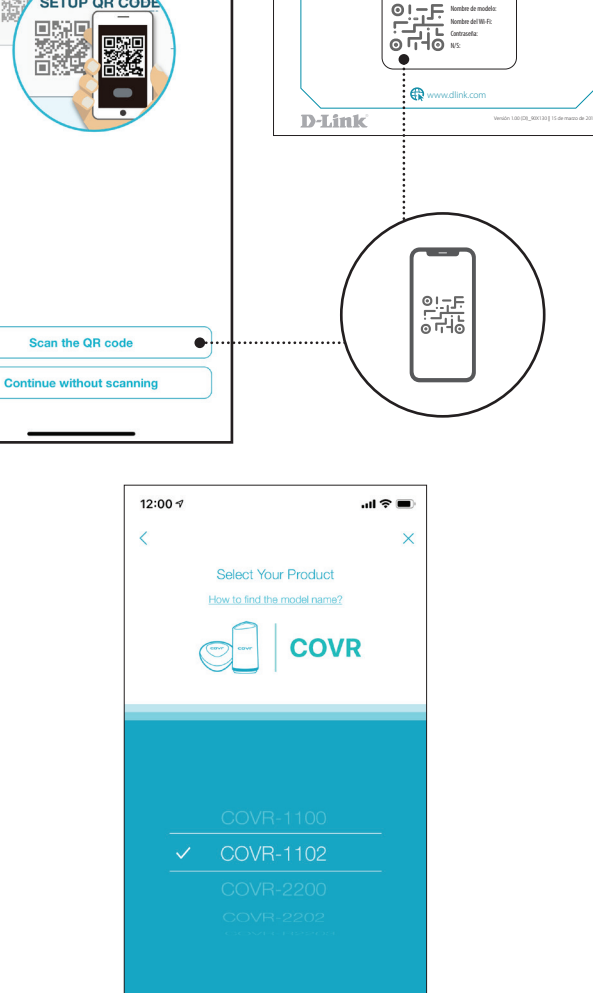

NEXT

Cannot find your product

TARJETA DE INSTALACIÓN RÁPIDA

ISTAL AR CÓDICO O

9:54 1

<

all 🕆 🔳

Locate the setup QR code.

Help me to find the QR code

SETUP OR CO

Sección 2 - Instalación

# Instalación basada en web

Si no desea usar la aplicación D-Link Wi-Fi, puede configurar manualmente el dispositivo Covr y configurar su red Covr Wi-Fi con la interfaz de usuario basada en web.

## Paso 1

Coloque el Punto Covr cerca de su módem (conectado a Internet) conecte el cable de Ethernet al módem y al puerto con el nombre Internet del punto Covr. A continuación, conecte el adaptador de alimentación y enchufe el Covr Point a una toma de corriente.

# Paso 2

Espere mientras que el punto COVR se inicia. Cuando la luz LED empiece a parpadear de color naranja, conecte sin cables su ordenador a la red Wi-Fi (SSID) que aparece en la parte trasera del dispositivo o en la Tarjeta de Instalación Rápida.

# Paso 3

Escriba **http://covr.local./** en un navegador web y siga las instrucciones en pantalla para completar la instalación.

Su Sistema Wi-Fi Mesh (en malla) con cobertura para todo el hogar, AC1200 de doble banda ya está configurado y listo para su uso. Ahora puede configurar sus ajustes para COVR Wi-Fi con la aplicación móvil D-Link Wi-Fi gratuita o a través de la interfaz de usuario en la web. Consulte la sección **Configuración** en la página 10 para obtener más información sobre cómo configurar la red mediante la interfaz de usuario basada en web.

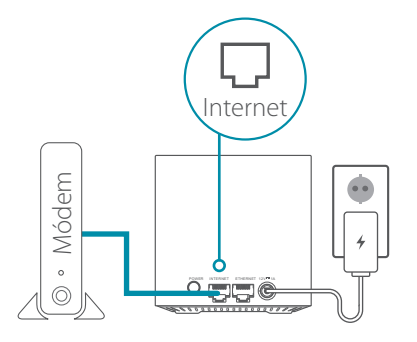

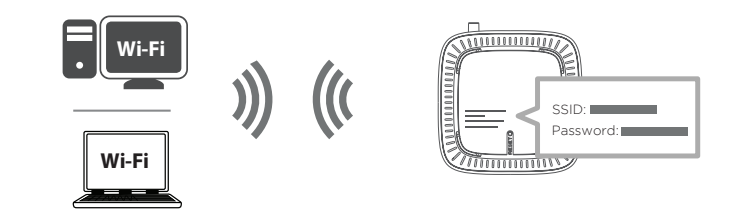

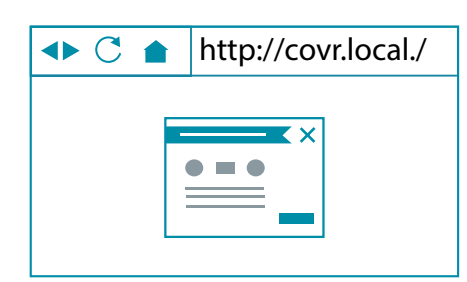

# Configuración

Para acceder a la utilidad de configuración, abra un explorador web como Internet Explorer e introduzca **http://covr.local./** en la barra de direcciones.

Si desea acceder a la interfaz web con una conexión inalámbrica, conecte a COVR Wi-Fi, abra un navegador como Internet Explorer y visite **http://covr. local./** en la barra de direcciones.

**Aviso**: Si ha cambiado anteriormente el enlace de gestión en los parámetros de Red, utilice dicho enlace para acceder a la interfaz del usuario web.

Cuando se le pida, introduzca su contraseña. Si ha seguido con anterioridad el asistente de configuración, utilice la contraseña de administrador que introdujo durante la ejecución del asistente. Si no es así, deje la contraseña en blanco. Haga clic en **Iniciar sesión** para continuar.

**Aviso**: Si no puede recordar su contraseña y no puede iniciar sesión, pulse el botón de reinicio en la parte inferior del dispositivo con un clip sujetapapeles enderezado para restaurar los parámetros predeterminados del dispositivo. Consulte la sección **Reiniciar el dispositivo** en la página 79 para obtener más información.

Cuando haya iniciado sesión, se abrirá la página de inicio del dispositivo, mostrando su estado de conexión actual.

La barra de la parte superior de la página permite acceder rápidamente a las funciones de Settings (Parámetros), Features (Características) y Management (Gestión). Puede volver rápidamente a Home (Inicio) en cualquier momento.

**Nota:** el sistema cerrará la sesión automáticamente después de un periodo de inactividad.

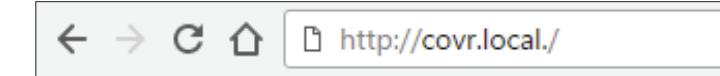

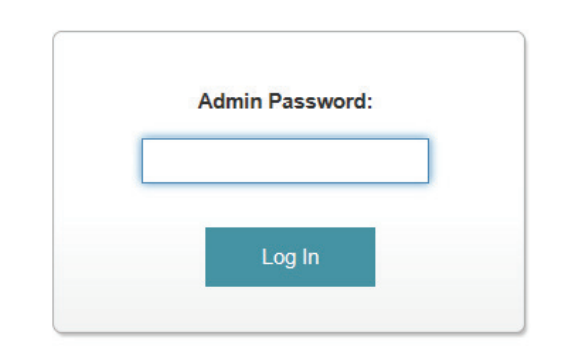

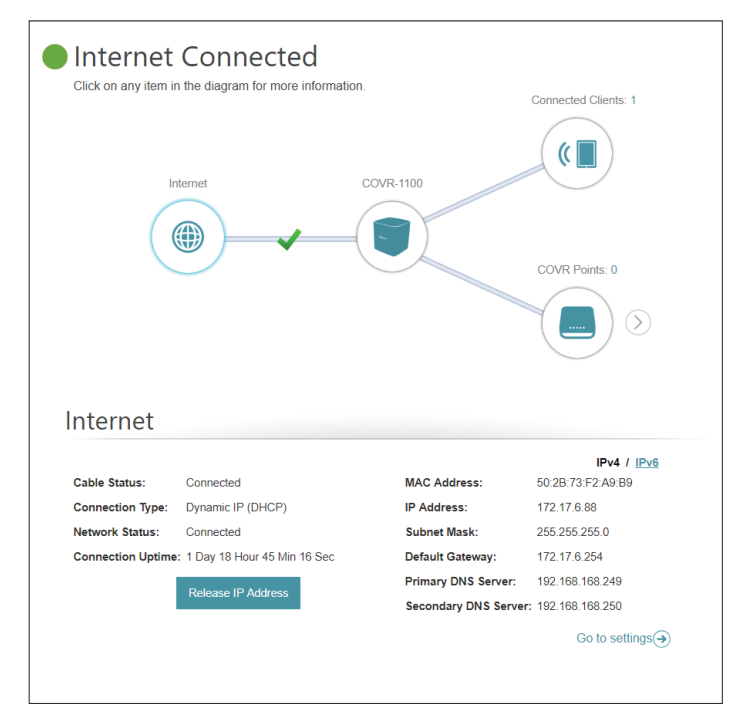

# Inicio

La página de inicio le permite ver el estado actual de su red COVR Wi-Fi como un diagrama interactivo. Puede hacer clic en cada uno de los iconos para mostrar información acerca de cada parte de la red en la parte inferior de la pantalla. La barra de menús de la parte superior de la página permitirá desplazarse rápidamente a otras páginas. Consulte las páginas siguientes para obtener una descripción de cada sección.

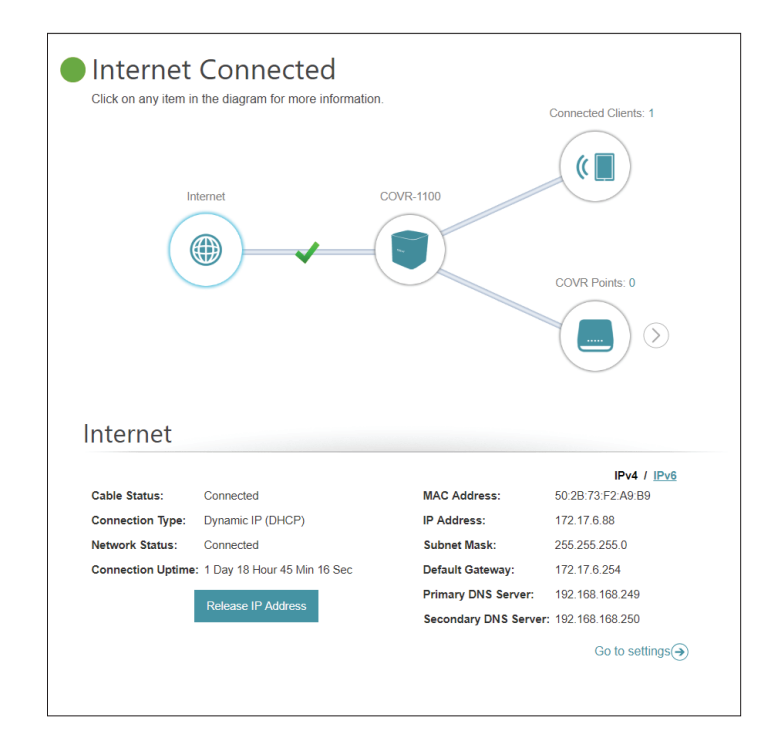

# Internet

Haga clic en el icono **Internet** para obtener más información acerca de la conexión a Internet. Haga clic en **IPv4** o en **IPv6** para ver información de la conexión IPv4 y de la conexión IPv6 respectivamente.

En la página de inicio se puede ver si el punto COVR master está conectado a internet. Si está desconectado, haga clic en **Click to repair** (Haga clic para reparar) para abrir el asistente de configuración, consulte **Asistente en la página 16** para obtener más información.

Haga clic en **Release IP Address** (Liberar dirección IP) para liberar la dirección IP actual y desconectarse de Internet. Si desea volver a conectarse a Internet, haga clic en **Renew IP Address** (Renovar dirección IP).

Para volver a configurar los parámetros de Internet, haga clic en **Go to settings** (Ir a configuración) en la parte inferior derecha.

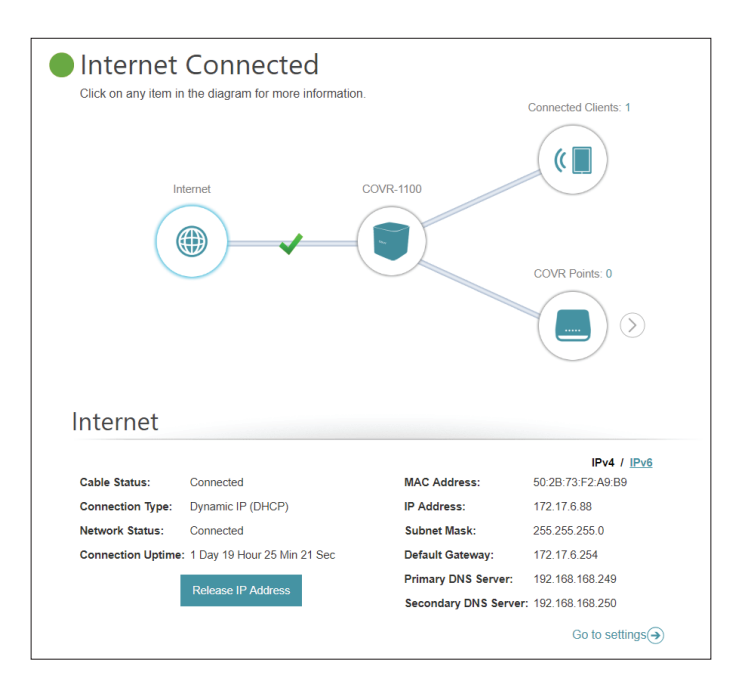

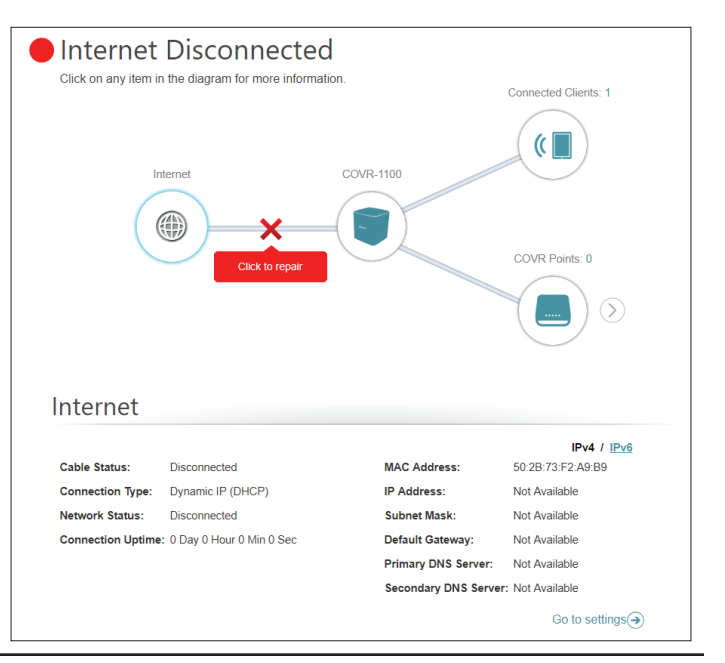

# COVR-1100

Haga clic en el icono COVR-1100 para ver detalles sobre el punto COVR inalámbrico y sobre las configuraciones de la red local. Esta información incluye la red local IPv4 e IPv6, así como Wi-Fi.

Este resumen solo se da a título informativo. Para configurar estas secciones, consulte las secciones de configuración correspondientes en este manual.

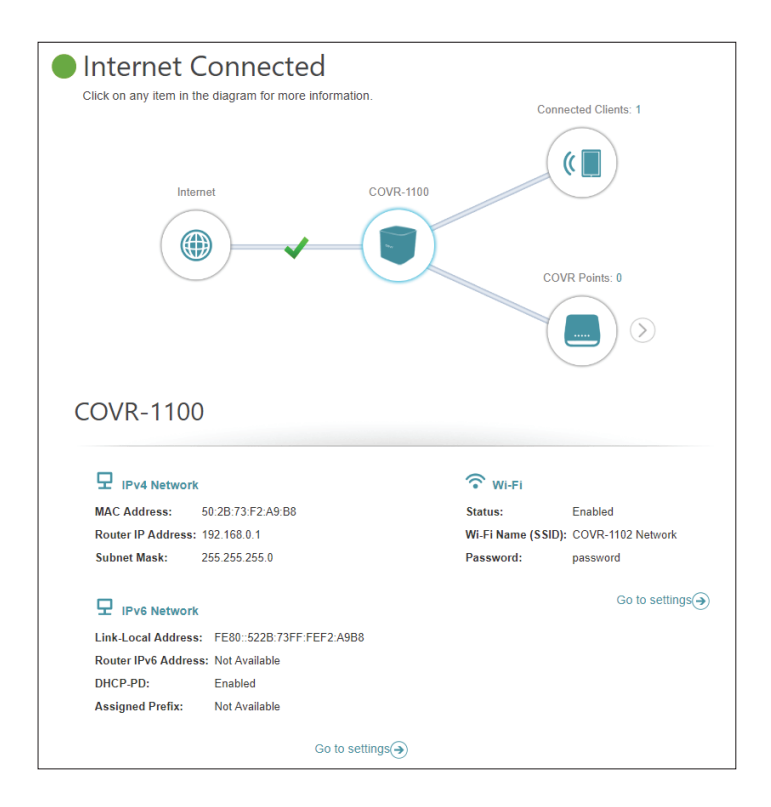

# **Clientes conectados**

Haga clic sobre el icono de **Clientes conectados** para ver más detalles sobre los clientes que están conectados a su red COVR Wi-Fi.

Para editar los parámetros de cada cliente, haga clic con el icono del lápiz en el cliente que desee editar.

- Proveedor: Muestra el proveedor del dispositivo.
- Dirección MAC: Muestra la dirección MAC del dispositivo.
  - Dirección IP: Muestra la dirección IP actual de este cliente.
  - Reservar IP: Actívelo para reservar una dirección IP para este cliente.
  - **Dirección IP** Especifique una dirección IP para que el servidor DHCP la asigne a (reservada): este cliente.
- **Control parental:** Active o desactive el control parental para permitir o bloquear el acceso a la red para este usuario.
  - Programa: Si se activa Control parental, utilice el menú desplegable para seleccionar el programa de tiempo en el que se activará la regla. El programa se puede establecer en Siempre desactivado o puede crear sus propios programas en la sección Programa. Consulte aPrograma en la página 55 para más información.

| Internet Connected     Click on any item in the diagram for more information. | Connected Clients: 1 |
|-------------------------------------------------------------------------------|----------------------|
| Internet COVR-1100                                                            | COVR Points: 0       |
|                                                                               | $\bigcirc$           |
| Connected Clients                                                             |                      |
| You can block a device from accessing your network completely.                |                      |

| Edit Rule              | ×                     |
|------------------------|-----------------------|
| Name:                  | 08247PCWIN7           |
| Vendor:                | D-Link International  |
| MAC Address:           | C8:D3:A3:03:43:90     |
| IP Address:            | 192.168.0.166         |
| Reserve IP:            | Enabled Remaining: 24 |
| IP Address (Reserved): |                       |
| Parental Control:      | Enabled               |
| Schedule:              | Always OFF 🗸          |
| - I                    | Save                  |

Nombre: Muestra el nombre de este cliente. Aquí puede editar el nombre del cliente.

# **COVR** Points

Haga clic en el icono de **los puntos COVR** para ver más detalles sobre los puntos COVR de su red COVR de Wi-Fi para toda la casa.

Para editar el nombre de un punto COVR, haga clic en el icono del lápiz en la esquina superior derecha de la caja del punto COVR al que quiera cambiar el nombre.

Para reinicar un punto COVR, haga clic en el botón de configuraciones de la esquina inferior derecha de la caja del punto COVR y haga clic en **Reiniciar**.

Para eliminar un punto COVR de tu red COVR Wi-Fi, haga clic en el icono de ajustes de la esquina inferior derecha de la caja del punto COVR y haga clic en **Eliminar**.

Nombre: Introduzca un nombre para el punto COVR.

Dirección MAC: Muestra la dirección MAC del punto COVR.

| Internet Connected     Click on any item in the diagram for more information.     New firmware available! | Connected Clients: 7 |
|----------------------------------------------------------------------------------------------------|----------------------|
| Internet COVR-1100                                                                                        |                      |
|                                                                                                    | COVR Points: 1       |
|                                                                                                    |                      |
| COVR Points                                                                                               |                      |
| Click on the "Pencil" icon to manage devices or change device name.                                       |                      |
| COVR-1100<br>Quality: ===# Excellent                                                                      |                      |

| COV          | Points                                                 |  |
|--------------|--------------------------------------------------------|--|
| Click on the | 'Pencil" icon to manage devices or change device name. |  |
| ۲            | Reboot                                                 |  |
|              | Remove                                                 |  |
|              |                                                        |  |

| Edit Name                      | × |
|--------------------------------|---|
| Name: COVR-1100                |   |
| MAC Address: 60:63:4c:57:d3:b4 |   |
| Save                           |   |
|                                |   |

# Parámetros Asistente

En el menú Parámetros de la barra de la parte superior de la página, haga clic en **Asistente** para abrir el asistente de configuración. Este es el mismo asistente que aparece al configurar el dispositivo con la interfaz de usuario web por primera vez.

Este asistente también se abrirá si hace clic en el botón **Click to repair** (Haga clic para reparar) y no se detecta ninguna conexión a Internet.

Consulte la sección **Instalación manual** en 9 para obtener más información.

| Welcome                                               |                                  |                              |
|-------------------------------------------------------|----------------------------------|------------------------------|
|                                                       |                                  | (                            |
| Internet                                              | master Covr Point                | Wi-Fi Client                 |
| This wizard will walk you throu<br>COVR Wi-Fi system. | ugh, step-by-step through the co | nfiguration process for your |
| Step 2: Configure your Net                            | work and Wi-Fi settings          |                              |
| Step 3: Set your Device Pas                           | ssword                           |                              |
| Step 4: Position other COV                            | R Points                         |                              |
| Language: English V                                   | l                                | Next                         |

# Internet IPv4

En el menú Parámetros de la barra de la parte superior de la página, haga clic en **Internet** para ver las opciones de configuración de Internet.

Mi conexión a Elija el tipo de conexión a Internet en el menú desplegable. Se Internet es: mostrarán las opciones adecuadas para su tipo de conexión. Haga clic en Parámetros avanzados... para ampliar la lista y ver todas las opciones.

Para IP dinámica (DHCP), consulte 18.

Para IP estática, consulte 19.

Para **PPPoE**, consulte 20.

Para **PPTP**, consulte 22.

Para **L2TP**, consulte 24.

Para configurar una conexión IPv6, haga clic sobre el enlace IPv6. Consulte 26.

| re your Internet C<br>onnection method<br>I need to remove | connection type. The<br>d, please contact yo<br>or disable any PPP | ere are several conn<br>ur Internet Service F<br>oE client software or                                                                                                    | ection types to choose<br>Provider. Note: If using<br>a your computers.                                                                                                    |
|------------------------------------------------------------|--------------------------------------------------------------------|----------------------------------------------------------------------------------------------------|----------------------------------------------------------------------------------------------------|
|                                                            | VLAN                                                               | <u>IPv6</u>                                                                                                    | Save                                                                                                    |
| Dynamic IP (DF                                             | ICP)                                                               | ^                                                                                                    |                                                                                                    |
| Static IP                                                  |                                                                    |                                                                                                    | Advanced Settings                                                                                                    |
| Dynamic IP (DF                                             | ICP)                                                               |                                                                                                    |                                                                                                    |
| PPPoE                                                      |                                                                    |                                                                                                    |                                                                                                    |
| PPTP                                                       |                                                                    |                                                                                                    |                                                                                                    |
| L2TP                                                       |                                                                    |                                                                                                    |                                                                                                    |
|                                                            | Dynamic IP (D)<br>Static IP<br>PPP0E<br>PPTP                       | re your Internet Connection type. Th<br>ornection method, please contart or<br>need to remove or disable any PPP<br>VLAN<br>Dynamic IP (DHCP)<br>Static IP<br>Dynamic IP (DHCP)<br>PPPGE<br>PPTP<br>12TP | re your Internet Connection type. There are several connoncetion method, please contact your Internet Service P<br>need to remove or disable any PPPoE client software or<br>VLAN IPv6<br>Dynamic IP (DHCP) State: IP<br>Dynamic IP (DHCP)<br>PPPoE<br>PPTP |

# IP dinámica (DHCP)

Seleccione **IP dinámica (DHCP)** para que el proveedor de servicios de Internet (ISP) proporcione automáticamente la información sobre la dirección IP. Elija esta opción en caso de que el ISP no especifique la dirección IP que debe utilizar.

### Parámetros avanzados

- Nombre de host: El nombre de host es opcional, aunque algunos ISP pueden exigirlo. Deje este campo en blanco en caso de duda.
  - **Servidor DNS** Introduzca la dirección IP del servidor DNS primario asignada por el primario: ISP. Normalmente, esta dirección se obtiene automáticamente del ISP.
  - **Servidor DNS** Introduzca la dirección IP del servidor DNS secundario asignada por el **secundario**: ISP. Normalmente, esta dirección se obtiene automáticamente del ISP.
    - **MTU:** Es la unidad de transmisión máxima. Puede que necesite cambiar la MTU para lograr un rendimiento óptimo con su ISP.

**Clon de la** La dirección MAC predeterminada está configurada en la interfaz física **dirección MAC:** de la dirección MAC del puerto **1** del punto COVR principal. Puede utilizar el menú desplegable para reemplazar la dirección MAC del puerto de Internet por la dirección MAC de un cliente conectado.

| Use this section to con<br>If you are unsure of you<br>the PPPoE option, you | nfigure your Interne<br>our connection met<br>u will need to remo | et Connection type. The<br>hod, please contact you<br>ve or disable any PPPo | re are several conne<br>r Internet Service Pr<br>E client software on | ction types to choose.<br>ovider. Note: If using<br>your computers. |
|------------------------------------------------------------------------------|-------------------------------------------------------------------|------------------------------------------------------------------------------|-----------------------------------------------------------------------|---------------------------------------------------------------------|
| Settings>>Internet>>IPv4                                                     |                                                                   | VLAN                                                                         | IPv6                                                                  | Save                                                                |
| My Internet Connection                                                       | on is: Dynamic IP                                                 | (DHCP)                                                                       | ~                                                                     |                                                                     |
|                                                                              |                                                                   |                                                                              |                                                                       | Advanced Settings                                                   |
| Host Na                                                                      | ame:                                                              |                                                                              |                                                                       |                                                                     |
| Primary DNS Se                                                               | rver:                                                             |                                                                              |                                                                       |                                                                     |
| Secondary DNS Se                                                             | rver:                                                             |                                                                              |                                                                       |                                                                     |
| h                                                                            | /TU: 1500                                                         |                                                                              |                                                                       |                                                                     |
| MAC Address C                                                                | ione:                                                             |                                                                              | << MAC Address                                                        | $\checkmark$                                                        |

# IP estática

Seleccione **IP estática** si su proveedor de servicios de Internet (ISP) le ha suministrado la información de la IP.

Dirección IP: Introduzca la dirección IP suministrada por el ISP.

Máscara de Introduzca la máscara de subred suministrada por el ISP. subred:

**Puerta de enlace** Introduzca la dirección de la puerta de enlace predeterminada **predeterminada:** suministrada por el ISP.

Servidor DNS Introduzca la dirección IP del servidor DNS primario asignada por el ISP. primario:

### Parámetros avanzados

- **Servidor DNS** Introduzca la dirección IP del servidor DNS secundario asignada por **secundario:** el ISP.
  - MTU: Es la unidad de transmisión máxima. Puede que necesite cambiar la MTU para lograr un rendimiento óptimo con su ISP.

**Clon de la** La dirección MAC predeterminada está configurada en la interfaz física **dirección MAC:** de la dirección MAC del puerto **1** del punto COVR principal. Puede utilizar el menú desplegable para reemplazar la dirección MAC del puerto de Internet por la dirección MAC de un cliente conectado.

| Use this section to configur<br>typu are unsure of your or<br>the PPPAE option, you will | e your Internet<br>innection metho<br>need to remove | Connection type. Th<br>id, please contact yi<br>or disable any PPF | ere are several conne<br>our Internet Service P<br>'oE client software on | ection types to choose,<br>rovider. Note: If using<br>your computers. |
|------------------------------------------------------------------------------------------|------------------------------------------------------|--------------------------------------------------------------------|---------------------------------------------------------------------------|-----------------------------------------------------------------------|
| Settings>>Internet>>IPv4                                                                 |                                                      | VLAN                                                               | IPv6                                                                      | Save                                                                  |
| My Internet Connection is:                                                               | Static IP                                            |                                                                    | ~                                                                         |                                                                       |
| IP Address:                                                                              |                                                      |                                                                    |                                                                           |                                                                       |
| Subnet Mask:                                                                             |                                                      |                                                                    |                                                                           |                                                                       |
| Default Gateway:                                                                         |                                                      |                                                                    |                                                                           |                                                                       |
| Primary DNS Server:                                                                      |                                                      |                                                                    |                                                                           |                                                                       |
|                                                                                          |                                                      |                                                                    |                                                                           | Advanced Settings                                                     |
| Secondary DNS Server:                                                                    |                                                      |                                                                    |                                                                           |                                                                       |
| MTU:                                                                                     | 1500                                                 |                                                                    |                                                                           |                                                                       |
| MAC Address Clone:                                                                       |                                                      |                                                                    | << MAC Address                                                            | ~                                                                     |

# PPPoE

Seleccione **PPPoE** si su ISP le proporciona y le solicita que introduzca un nombre de usuario y contraseña PPPoE para conectarse a Internet.

Nombre de Introduzca el nombre de usuario suministrado por el ISP. usuario:

Contraseña: Introduzca la contraseña que le ha dado su ISP.

**Modo de** Elija entre **Siempre activado**, **A petición** o **Manual**. **reconexión:** 

Tiempo deIndique el tiempo máximo (en minutos) durante el que se mantendráinactividadla conexión a Internet en caso de inactividad. Para desactivar estamáximo:característica, elija Siempre activado como modo de reconexión.

### Parámetros avanzados

Modo de<br/>dirección:Seleccione IP estática en caso de que el ISP le haya asignado la<br/>dirección:dirección:dirección IP, la máscara de subred, la puerta de enlace y las direcciones<br/>de servidor DNS. En la mayoría de los casos, seleccione IP dinámica.

Si ha seleccionado IP dinámica como Modo de dirección:

**Nombre del** Escriba el nombre del servicio del ISP (opcional). **servicio:** 

- Servidor DNS Introduzca la dirección IP del servidor DNS primario asignada por el primario: ISP. Normalmente, esta dirección se obtiene automáticamente del ISP.
- **Servidor DNS secundario:** Introduzca la dirección IP del servidor DNS secundario asignada por el ISP. Normalmente, esta dirección se obtiene automáticamente del ISP.
  - MTU: Es la unidad de transmisión máxima. Puede que necesite cambiar la MTU para lograr un rendimiento óptimo con su ISP.

| Lise this section to configure<br>by the PPPOE option, you will<br>be performed by the performance of the performance of the perfor | re your Internet C<br>onnection metho<br>need to remove | connection type. Th<br>d, please contact y<br>or disable any PPF | ere are several conn<br>our Internet Service F<br>oE client software or | ection types to choose.<br>Provider. Note: If using<br>1 your computers. |
|----------------------------------------------------------------------------------------------------|---------------------------------------------------------|------------------------------------------------------------------|-------------------------------------------------------------------------|--------------------------------------------------------------------------|
| Settings>>Internet>>IPv4                                                                                                    |                                                         | VLAN                                                             | IPv6                                                                    | Save                                                                     |
| My Internet Connection is                                                                                                    | PPPoE                                                   |                                                                  | ~                                                                       |                                                                          |
| Usemame                                                                                                    |                                                         |                                                                  |                                                                         |                                                                          |
| Password                                                                                                    |                                                         |                                                                  |                                                                         |                                                                          |
| Reconnect Mode                                                                                                    | On demand                                               | ~                                                                |                                                                         |                                                                          |
| Maximum Idle Time                                                                                                    | 5                                                       | minutes                                                          |                                                                         |                                                                          |
|                                                                                                    |                                                         |                                                                  |                                                                         | Advanced Settings                                                        |
| Address Mode                                                                                                    | Dynamic IP                                              | ~                                                                |                                                                         |                                                                          |
| Service Name                                                                                                    |                                                         |                                                                  |                                                                         |                                                                          |
| Primary DNS Server                                                                                                    |                                                         |                                                                  |                                                                         |                                                                          |
| Secondary DNS Server                                                                                                    |                                                         |                                                                  |                                                                         |                                                                          |
| MTU                                                                                                    | 1492                                                    |                                                                  |                                                                         |                                                                          |
| MAC Address Clone                                                                                                    |                                                         |                                                                  | << MAC Address                                                          | $\checkmark$                                                             |

# **PPPoE** (continuación)

**Clon de la** La dirección MAC predeterminada está configurada en la interfaz física **dirección MAC:** de la dirección MAC del puerto **1** del punto COVR principal. Puede utilizar el menú desplegable para reemplazar la dirección MAC del puerto de Internet por la dirección MAC de un cliente conectado.

Si ha seleccionado IP estática como Modo de dirección:

Dirección IP: Introduzca la dirección IP suministrada por el ISP.

- **Nombre del** Escriba el nombre del servicio del ISP (opcional). **servicio:**
- **Servidor DNS** Introduzca la dirección IP del servidor DNS primario asignada por el ISP. **primario:**
- **Servidor DNS** Introduzca la dirección IP del servidor DNS secundario asignada por **secundario:** el ISP.
  - MTU: Es la unidad de transmisión máxima. Puede que necesite cambiar la MTU para lograr un rendimiento óptimo con su ISP.

**Clon de la** La dirección MAC predeterminada está configurada en la interfaz física **dirección MAC:** de la dirección MAC del puerto **1** del punto COVR principal. Puede utilizar el menú desplegable para reemplazar la dirección MAC del puerto de Internet por la dirección MAC de un cliente conectado.

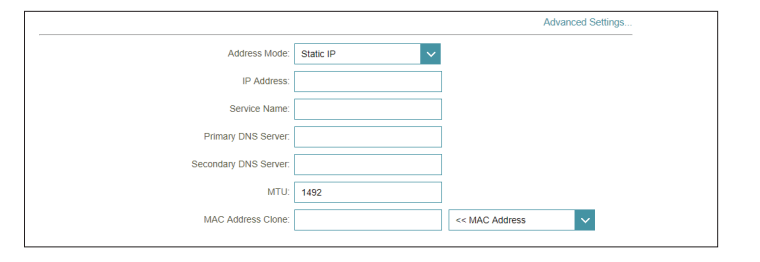

# PPTP

Elija **PPTP** (protocolo de túnel punto a punto) si el proveedor de servicios de Internet (ISP) utiliza una conexión PPTP. El ISP le facilitará un nombre de usuario y una contraseña.

Servidor PPTP: Introduzca la dirección IP del servidor PPTP suministrada por el ISP.

Nombre de Introduzca el nombre de usuario suministrado por el ISP. usuario:

Contraseña: Introduzca la contraseña que le ha dado su ISP.

**Modo de** Elija entre **Siempre activado**, **A petición** o **Manual**. **reconexión:** 

Tiempo de Indique el tiempo máximo (en minutos) durante el que se mantendrá inactividad la conexión a Internet en caso de inactividad. Para desactivar esta máximo: característica, elija Siempre activado como modo de reconexión.

### Parámetros avanzados

Modo de Seleccione IP estática en caso de que el ISP le haya asignado la dirección: dirección IP, la máscara de subred, la puerta de enlace y las direcciones de servidor DNS. En la mayoría de los casos, seleccione IP dinámica.

Si ha seleccionado IP dinámica como Modo de dirección:

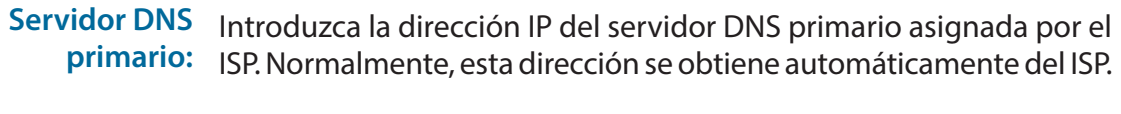

**Servidor DNS secundario:** Introduzca la dirección IP del servidor DNS secundario asignada por el ISP. Normalmente, esta dirección se obtiene automáticamente del ISP.

MTU: Es la unidad de transmisión máxima. Puede que necesite cambiar la MTU para lograr un rendimiento óptimo con su ISP.

| Use this section to config<br>You are unsure of your<br>the PPPoE option, you with | re your Internet C<br>onnection metho<br>I need to remove | Connection type. Th<br>d, please contact yo<br>or disable any PPP | ere are several conn<br>ur Internet Service F<br>oE client software or | rection types to choose.<br>Provider. Note: If using<br>1 your computers. |
|------------------------------------------------------------------------------------|-----------------------------------------------------------|-------------------------------------------------------------------|------------------------------------------------------------------------|---------------------------------------------------------------------------|
| Settings>>Internet>>IPv4                                                           |                                                           | VLAN                                                              | <u>IPv6</u>                                                            | Save                                                                      |
| My Internet Connection is                                                          | PPTP                                                      |                                                                   | ~                                                                      |                                                                           |
| PPTP Server                                                                        | IP or Domain n                                            | iame                                                              |                                                                        |                                                                           |
| Username                                                                           |                                                           |                                                                   |                                                                        |                                                                           |
| Password                                                                           |                                                           |                                                                   |                                                                        |                                                                           |
| Reconnect Mode                                                                     | On demand                                                 | ~                                                                 |                                                                        |                                                                           |
| Maximum Idle Time                                                                  | 5                                                         | minutes                                                           |                                                                        |                                                                           |
|                                                                                    |                                                           |                                                                   |                                                                        | Advanced Settings                                                         |
| Address Mode                                                                       | Dynamic IP                                                | ~                                                                 |                                                                        |                                                                           |
| Primary DNS Server                                                                 |                                                           |                                                                   |                                                                        |                                                                           |
| Secondary DNS Server                                                               |                                                           |                                                                   |                                                                        |                                                                           |
| MTU                                                                                | 1400                                                      |                                                                   |                                                                        |                                                                           |

# PPTP (continuación)

Si ha seleccionado IP estática como Modo de dirección:

Dirección IP de Introduzca la dirección IP suministrada por el ISP. PPTP:

Máscara de Introduzca la máscara de subred suministrada por el ISP. subred PPTP:

Dirección IP de Escriba la dirección IP de puerta de enlace facilitada por el ISP. puerta de enlace PPTP:

- **Servidor DNS** Introduzca la dirección IP del servidor DNS primario asignada por el ISP. **primario:**
- **Servidor DNS** Introduzca la dirección IP del servidor DNS secundario asignada por **secundario:** el ISP.
  - MTU: Es la unidad de transmisión máxima. Puede que necesite cambiar la MTU para lograr un rendimiento óptimo con su ISP.

|                          | Advanced Settings |
|--------------------------|-------------------|
| Address Mode:            | Static IP         |
| PPTP IP Address:         |                   |
| PPTP Subnet Mask:        |                   |
| PPTP Gateway IP Address: |                   |
| Primary DNS Server:      |                   |
| Secondary DNS Server:    |                   |
| MTU:                     | 1400              |

# L2TP

Elija **L2TP** (protocolo de túnel de capa 2) en caso de que el proveedor de servicios de Internet (ISP) utilice una conexión L2TP. El ISP le facilitará un nombre de usuario y una contraseña.

Servidor L2TP: Introduzca la dirección IP del servidor L2TP suministrada por el ISP.

Nombre de Introduzca el nombre de usuario suministrado por el ISP. usuario:

Contraseña: Introduzca la contraseña que le ha dado su ISP.

Modo de Elija entre Siempre activado, A petición o Manual. reconexión:

Tiempo de<br/>inactividad<br/>máximo:Indique el tiempo máximo (en minutos) durante el que se mantendrá<br/>la conexión a Internet en caso de inactividad. Para desactivar esta<br/>característica, elija **Siempre activado** como modo de reconexión.

### Parámetros avanzados

Modo de dirección: Seleccione IP estática en caso de que el ISP le haya asignado la dirección: dirección IP, la máscara de subred, la puerta de enlace y las direcciones de servidor DNS. En la mayoría de los casos, seleccione IP dinámica.

Si ha seleccionado IP dinámica como Modo de dirección:

| Servidor DNS | Introduzca la dirección IP del servidor DNS primario asignada por el |
|--------------|----------------------------------------------------------------------|
| primario:    | ISP. Normalmente, esta dirección se obtiene automáticamente del ISP. |
|              |                                                                      |

**Servidor DNS secundario:** Introduzca la dirección IP del servidor DNS secundario asignada por el ISP. Normalmente, esta dirección se obtiene automáticamente del ISP.

MTU: Es la unidad de transmisión máxima. Puede que necesite cambiar la MTU para lograr un rendimiento óptimo con su ISP.

| Use this section to configure<br>by the PPPoE option, you will | e your Internet C<br>nnection methoo<br>need to remove | Connection type. Th<br>d, please contact yo<br>or disable any PPP | ere are several con<br>our Internet Service<br>oE client software o | nection types to choose.<br>Provider. Note: If using<br>n your computers. |
|----------------------------------------------------------------|--------------------------------------------------------|-------------------------------------------------------------------|---------------------------------------------------------------------|---------------------------------------------------------------------------|
| Settings>>Internet>>IPv4                                       |                                                        | VLAN                                                              | <u>IPv6</u>                                                         | Save                                                                      |
| My Internet Connection is:                                     | L2TP                                                   |                                                                   | ~                                                                   |                                                                           |
| L2TP Server:                                                   | IP or Domain n                                         | ame                                                               |                                                                     |                                                                           |
| Usemame:                                                       |                                                        |                                                                   |                                                                     |                                                                           |
| Password:                                                      |                                                        |                                                                   |                                                                     |                                                                           |
| Reconnect Mode:                                                | On demand                                              | ~                                                                 |                                                                     |                                                                           |
| Maximum Idle Time:                                             | 5                                                      | minutes                                                           |                                                                     |                                                                           |
|                                                                |                                                        |                                                                   |                                                                     | Advanced Settings                                                         |
| Address Mode:                                                  | Dynamic IP                                             | ~                                                                 |                                                                     |                                                                           |
| Primary DNS Server:                                            |                                                        |                                                                   |                                                                     |                                                                           |
| Secondary DNS Server:                                          |                                                        |                                                                   |                                                                     |                                                                           |
| MTU:                                                           | 1400                                                   |                                                                   |                                                                     |                                                                           |

# L2TP (continuación)

Si ha seleccionado IP estática como Modo de dirección:

Dirección IP de Introduzca la dirección IP suministrada por el ISP. L2TP:

Máscara de Introduzca la máscara de subred suministrada por el ISP. subred de L2TP:

Dirección IP de Escriba la dirección IP de puerta de enlace facilitada por el ISP. puerta de enlace L2TP:

- **Servidor DNS** Introduzca la dirección IP del servidor DNS primario asignada por el ISP. **primario:**
- **Servidor DNS** Introduzca la dirección IP del servidor DNS secundario asignada por **secundario:** el ISP.
  - MTU: Es la unidad de transmisión máxima. Puede que necesite cambiar la MTU para lograr un rendimiento óptimo con su ISP.

|                          |             | Advanced Settings |
|--------------------------|-------------|-------------------|
| Address Mode:            | Static IP 🗸 |                   |
| L2TP IP Address:         |             |                   |
| L2TP Subnet Mask:        |             |                   |
| L2TP Gateway IP Address: |             |                   |
| Primary DNS Server:      |             |                   |
| Secondary DNS Server:    |             |                   |
| MTU:                     | 1400        |                   |

# IPv6

Para configurar una conexión IPv6, haga clic en el enlace **IPv6**. Para volver a los parámetros de IPv4, haga clic en **IPv4**.

Mi conexión aElija el tipo de conexión IPv6 en el menú desplegable. Se mostrarán lasInternet es:opciones adecuadas para su tipo de conexión. Haga clic en Parámetrosavanzados...para ampliar la lista y ver todas las opciones.

Para **Detección automática**, consulte 27.

Para IPv6 estática, consulte 29.

Para Configuración automática (SLAAC/DHCPv6), consulte 31.

Para **PPPoE**, consulte 33.

Para Solo conectividad local, consulte 36.

| IPv6                          |                               |                        |                   |                   |  |
|-------------------------------|-------------------------------|------------------------|-------------------|-------------------|--|
| All of your IPv6 Internet and | d network conne               | ction details are disp | layed on this pag | je.               |  |
| Settings>>Internet>>IPv6      |                               | VLAN                   | IPv4              | Save              |  |
| My Internet Connection is:    | Auto Detection                |                        | ^                 |                   |  |
| IPv6 DNS SETTINGS             | Auto Detection<br>Static IPv6 |                        |                   |                   |  |
| DNS Type:                     | Auto Configura                | tion (SLAAC/DHCPv6     | 5)                |                   |  |
| LAN IPv6 ADDRESS SETTINGS     | Local Connecti                | vity Only              |                   |                   |  |
| Enable DHCP-PD:               | Enabled                       |                        |                   |                   |  |
| LAN IPv6 Link-Local Address:  | FE80::522B:73FI               | F:FEF2:A9B8            |                   |                   |  |
|                               |                               |                        |                   | Advanced Settings |  |

# Detección automática

Seleccione **Detección automática** para detectar automáticamente el método de conexión IPv6 usado por su proveedor de servicios de Internet (ISP). Si falla Detección automática, seleccione manualmente otro tipo de conexión IPv6.

### Parámetros de DNS IPv6

**Tipo de DNS:** Seleccione **Obtener la dirección del servidor DNS automáticamente** o **Utilizar la siguiente dirección de DNS**.

Si se ha seleccionado Utilizar la siguiente dirección de DNS:

- Servidor DNS Introduzca la dirección del servidor DNS primario. primario:
- Servidor DNS Especifique la dirección del servidor DNS secundario. secundario:

### Parámetros de la dirección IPv6 de LAN

Habilitar DHCP-PD: Active o desactive la delegación de prefijos DHCP.

Dirección LAN IPv6 Muestra la dirección LAN link-local del punto COVR. Link-Local:

En caso de que **Habilitar DHCP-PD** esté desactivado, tendrá disponibles los siguientes parámetros adicionales:

**Dirección IPv6 de** Introduzca una dirección IPv6 de LAN válida. LAN:

Dirección LAN IPv6 Muestra la dirección LAN link-local del punto COVR. Link-Local:

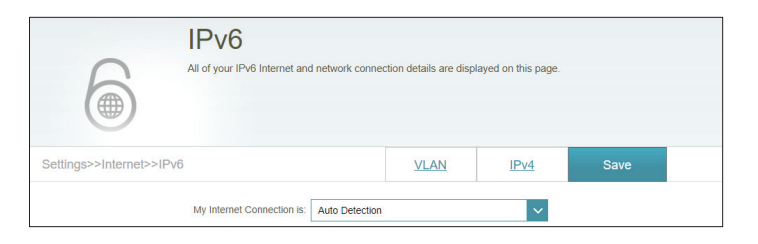

| DNS Type: Obtain a DNS server addres | ess automatically 🗸 🗸 |
|--------------------------------------|-----------------------|

| DNS Type: Use the following DNS address V<br>Primary DNS Server: | IPv6 DNS Settings     |                               |
|------------------------------------------------------------------|-----------------------|-------------------------------|
| Primary DNS Server                                               | DNS Type:             | Use the following DNS address |
| Secondary DNS Server                                             | Primary DNS Server:   |                               |
|                                                                  | Secondary DNS Server: |                               |

| LAN IPv6 Address Settings                              |                   |
|--------------------------------------------------------|-------------------|
| Enable DHCP-PD: Enabled                                |                   |
| LAN IPv6 Link-Local Address: FE80::76DA:DAFF:FED9:1057 |                   |
|                                                        | Advanced Settings |

| LAN IPv6 Address Settings                              |                   |
|--------------------------------------------------------|-------------------|
| Enable DHCP-PD: Disabled                               |                   |
| LAN IPv6 Address:                                      | /64               |
| LAN IPv6 Link-Local Address: FE80::76DA:DAFF:FED9:1057 |                   |
|                                                        | Advanced Settings |

# Detección automática (continuación)

# Parámetros avanzados - Parámetros de la configuración automática de la<br/>direcciónActivar la<br/>asignación<br/>automática deActivar o desactivar la característica de asignación automática de direcciones<br/>IPv6. Al activar esta característica se mostrarán opciones de configuración<br/>adicionales.direcciones IPv6:<br/>Activar DHCP-PD<br/>automática en la<br/>LAN:Activar o desactivar DHCP-PD para otros routers IPv6 conectados a la interfaz<br/>de LAN. Esta opción solo estará disponible si se ha activado Activar DHCP-PD.<br/>Nota: esta característica requiere un prefijo de subred inferior a /64 (es decir,

AN: Nota: esta característica requiere un prefijo de subred inferior a /64 (es decir, que permite la asignación de una dirección más grande) como, por ejemplo, /63. Póngase en contacto con el ISP para obtener más información.

Tipo de Seleccione SLAAC+RDNSS, SLAAC+DHCP sin estado o DHCPv6 con configuración estado.

automática:

Si ha seleccionado **SLAAC+RDNSS** o **SLAAC+DHCP sin estado** como tipo de configuración automática:

**Duración del** Introduzca la duración del anuncio del router (en minutos). **anuncio del router:** 

Si ha seleccionado DHCPv6 con estado como tipo de configuración automática:

- Rango de dirección Introduzca la dirección IPv6 de inicio de la asignación de IPv6 del servidor IPv6 (inicio): DHCP.
- Rango de dirección Introduzca la dirección IPv6 final de la asignación de IPv6 del servidor DHCP. IPv6 (final):

**Duración de la** Si está desactivado **Activar DHCP-PD**, introduzca la duración de la dirección **dirección IPv6:** IPv6 (en minutos).

| Address Autoconfiguration Settings        |                        |
|-------------------------------------------|------------------------|
| Enable Automatic IPv6 Address Assignment: | Enabled                |
| Enable Automatic DHCP-PD in LAN:          | Enabled                |
| Autoconfiguration Type:                   | SLAAC+Stateless DHCP V |
| Router Advertisement Lifetime:            | 30 minutes             |

| Address Autoconfiguration Settings        |               |
|-------------------------------------------|---------------|
| Enable Automatic IPv6 Address Assignment: | Enabled       |
| Enable Automatic DHCP-PD in LAN:          | Enabled       |
| Autoconfiguration Type:                   | SLAAC+RDNSS V |
| Router Advertisement Lifetime:            | 30 minutes    |

| Address Autoconfiguration Settings        |                 |
|-------------------------------------------|-----------------|
| Enable Automatic IPv6 Address Assignment: | Enabled         |
| Enable Automatic DHCP-PD in LAN:          | Enabled         |
| Autoconfiguration Type:                   | Stateful DHCPv6 |
| IPv6 Address Range (Start):               | mm:: 00         |
| IPv6 Address Range (End):                 | ffff: 00        |
|                                           |                 |

| Address Autoconfiguration Settings       |                 |
|------------------------------------------|-----------------|
| Enable Automatic IPv6 Address Assignment | Enabled         |
| Autoconfiguration Type:                  | Stateful DHCPv6 |
| IPv6 Address Range (Start):              | ffff:: 00       |
| IPv6 Address Range (End):                | fff:: 00        |
| IPv6 Address Lifetime:                   | 10080 minutes   |
|                                          |                 |

# IPv6 estática

Seleccione **IP estática** si su proveedor de servicios de Internet (ISP) le ha suministrado la información de la IPv6.

- Usar dirección Activar o desactivar el uso de la dirección de enlace local. Si se activa Link-Local: esta función, se usará su dirección IPv6 local como IP estática. Desactive esta función para introducir manualmente su dirección IPv6 estática y la longitud del prefijo de subred.
- **Dirección IPv6:** Si ha desactivado **Use Link-Local Address** (Usar dirección de enlace local), introduzca la dirección suministrada por el ISP.
- Longitud del Si ha desactivado Use Link-Local Address (Usar dirección de enlace prefijo de subred: local), introduzca la longitud del prefijo de subred suministrada por el ISP.

**Puerta de enlace** Introduzca la puerta de enlace predeterminado para su conexión IPv6. **predeterminada:** 

Servidor DNS Introduzca la dirección del servidor DNS primario. primario:

**Servidor DNS** Especifique la dirección del servidor DNS secundario. **secundario:** 

### Parámetros de la dirección IPv6 de LAN

Dirección IPv6 de Introduzca la dirección LAN (local) IPv6 del punto COVR principal. LAN:

**Dirección LAN** Muestra la dirección LAN link-local del punto COVR. **IPv6 Link-Local:** 

| IPv6<br>All of your IPv6 Internet and | I network conner | ction details are disp | layed on this page. |      |  |
|---------------------------------------|------------------|------------------------|---------------------|------|--|
| Settings>>Internet>>IPv6              |                  | VLAN                   | IPv4                | Save |  |
| My Internet Connection is:            | Static IPv6      |                        | ~                   |      |  |
| Use Link-Local Address:               | Disabled         |                        |                     |      |  |
| IPv6 Address:                         |                  |                        |                     |      |  |
| Subnet Prefix Length:                 |                  |                        |                     |      |  |
| Default Gateway:                      |                  |                        |                     |      |  |
| Primary DNS Server:                   |                  |                        |                     |      |  |
| Secondary DNS Server:                 |                  |                        |                     |      |  |

| LAN IPv6 Address Settings                          |                   |
|----------------------------------------------------|-------------------|
| LAN IPv6 Address:                                  | /64               |
| LAN IPv6 Link-Local Address: FE80::76DA:DAFF:FED9: | 1057              |
|                                                    | Advanced Settings |

# IPv6 estática (continuación)

# Parámetros avanzados - Parámetros de la configuración automática de la dirección

Activar la Activar o desactivar la característica de asignación automática de asignación direcciones IPv6. automática de direcciones IPv6:

### Tipo de Seleccione SLAAC+RDNSS, SLAAC+DHCP sin estado o DHCPv6 configuración con estado. automática:

Si ha seleccionado **SLAAC+RDNSS** o **SLAAC+DHCP sin estado** como tipo de configuración automática:

Duración del Introduzca la duración del anuncio del router (en minutos). anuncio del router:

Si ha seleccionado **DHCPv6 con estado** como tipo de configuración automática:

Rango de Introduzca la dirección IPv6 de inicio de la asignación de IPv6 del dirección IPv6 servidor DHCP. (inicio):

Rango de Introduzca la dirección IPv6 final de la asignación de IPv6 del servidor dirección IPv6 DHCP. (final):

**Duración de la** Introduzca la duración de la dirección IPv6 (en minutos). **dirección IPv6:** 

| Address Autoconfiguration Settings        |                        |  |
|-------------------------------------------|------------------------|--|
| Enable Automatic IPv6 Address Assignment: | Enabled                |  |
| Autoconfiguration Type:                   | SLAAC+Stateless DHCP V |  |
| Router Advertisement Lifetime:            | 30 minutes             |  |

| Address Autoconfiguration Settings        |               |
|-------------------------------------------|---------------|
| Enable Automatic IPv6 Address Assignment: | Enabled       |
| Autoconfiguration Type:                   | SLAAC+RDNSS V |
| Router Advertisement Lifetime:            | 30 minutes    |

| Enable Automatic IDuC Address Assignment  |  |
|-------------------------------------------|--|
| Enable Automatic IPV6 Audress Assignment. |  |
| Autoconfiguration Type: Stateful DHCPv6   |  |
| IPv6 Address Range (Start): ffff:: 00     |  |
| IPv6 Address Range (End): ##ff:: 00       |  |
| IPv6 Address Lifetime: 10080 minutes      |  |

# Configuración automática (SLAAC/DHCPv6)

Seleccione **Configuración automática** si el ISP asigna su dirección IPv6 cuando el router solicita una dirección al servidor del ISP. Algunos ISP necesitan que ajuste su configuración para que el router pueda conectarse a Internet por IPv6.

### Parámetros de DNS IPv6

# **Tipo de DNS:** Seleccione **Obtener la dirección del servidor DNS automáticamente** o **Utilizar la siguiente dirección de DNS**.

Si se ha seleccionado Utilizar la siguiente dirección de DNS:

- Servidor DNS Introduzca la dirección del servidor DNS primario. primario:
- Servidor DNS Especifique la dirección del servidor DNS secundario. secundario:

### Parámetros de la dirección IPv6 de LAN

Habilitar DHCP-PD: Activar o desactivar los servicios de la delegación de prefijos.

Dirección LAN IPv6 Muestra la dirección LAN link-local del punto COVR. Link-Local:

Si está desactivado **Activar DHCP-PD**, estos parámetros adicionales están disponibles para la configuración:

Dirección IPv6 de Introduzca una dirección IPv6 de LAN válida.

Dirección LAN IPv6 Muestra la dirección LAN link-local del punto COVR. Link-Local:

| 6                                                            | IPv6<br>All of your IPv6 Internet and network connec | tion details are displ | ayed on this page. |      |  |
|--------------------------------------------------------------|------------------------------------------------------|------------------------|--------------------|------|--|
| Settings>>Internet>>IPv6                                     | )                                                    | VLAN                   | IPv4               | Save |  |
| My Internet Connection is: Auto Configuration (SLAAC/DHCPv6) |                                                      |                        |                    |      |  |

| IPv6 DNS Settings |           |                                           |   |  |
|-------------------|-----------|-------------------------------------------|---|--|
|                   | DNS Type: | Obtain a DNS server address automatically | ~ |  |

| DNS Type: Use the following DNS address | IPv6 DNS Settings     |                               |
|-----------------------------------------|-----------------------|-------------------------------|
| Primary DNS Server.                     | DNS Type:             | Use the following DNS address |
|                                         | Primary DNS Server.   |                               |
| Secondary DNS Server:                   | Secondary DNS Server: |                               |

| LAN IPv6 Address Settings                              |                   |  |
|--------------------------------------------------------|-------------------|--|
| Enable DHCP-PD: Enabled                                |                   |  |
| LAN IPv6 Link-Local Address: FE80::76DA:DAFF:FED9:1057 |                   |  |
|                                                        | Advanced Settings |  |

| LAN IPv6 Address Settings                              |                   |
|--------------------------------------------------------|-------------------|
| Enable DHCP-PD: Disabled                               |                   |
| LAN IPv6 Address:                                      | /64               |
| LAN IPv6 Link-Local Address: FE80::76DA:DAFF:FED9:1057 |                   |
|                                                        | Advanced Settings |

# Configuración automática (SLAAC/DHCPv6) (continuación)

| Parámetros avanz<br>dirección                                    | ados - Parámetros de la configuración automática de la                                                                                                    | Address Autoconfiguration Settings Enable Automatic IPv6 Address Assignment: Enabled Enable Automatic DHCP-PD in LAN: Enabled                                                                              |
|------------------------------------------------------------------|----------------------------------------------------------------------------------------------------|----------------------------------------------------------------------------------------------------|
| Activar la<br>asignación<br>automática de                        | Activar o desactivar la característica de asignación automática de direcciones<br>IPv6. Al activar esta característica se mostrarán opciones de configuración<br>adicionales.                                                                                                    | Autoconfiguration Type: SLAAC+Stateless DHCP V<br>Router Advertisement Lifetime: 30 minutes                                                                                                    |
| direcciones IPv6:<br>Activar DHCP-PD<br>automática en la<br>LAN: | Activar o desactivar DHCP-PD para otros routers IPv6 conectados a la interfaz<br>de LAN. Esta opción solo estará disponible si se ha activado <b>Activar DHCP-PD</b> .<br><b>Nota:</b> esta característica requiere un prefijo de subred inferior a /64 (es decir,<br>que permite la asignación de una dirección más grande) como, por ejemplo,<br>/63. Póngase en contacto con el ISP para obtener más información. | Address Autoconfiguration Settings Enable Automatic IPv6 Address Assignment Enabled Enable Automatic DHCP-PD In LAN: Enabled Autoconfiguration Type: SLAAC+RDNSS Router Advertisement Lifetime: 30 minutes |
| Tipo de<br>configuración<br>automática:                          | Seleccione SLAAC+RDNSS, SLAAC+DHCP sin estado o DHCPv6 con estado.                                                                                                    | Address Autoconfiguration Settings Enable Automatic IPv6 Address Assignment: Enabled Enable Automatic DHCP-PD In LAN: Enabled                                                                              |
| Si ha seleccionado <b>S</b><br>automática:                       | LAAC+RDNSS o SLAAC+DHCP sin estado como tipo de configuración                                                                                                    | Autoconfiguration Type: Stateful DHCPv6                                                                                                    |
| Duración del<br>anuncio del router:                              | Introduzca la duración del anuncio del router (en minutos).                                                                                                    | IPv6 Address Range (End): ffff:: 00                                                                                                    |
| Si ha seleccionado <b>DH</b>                                     | ICPv6 con estado como tipo de configuración automática:                                                                                                    |                                                                                                    |
| Rango de dirección<br>IPv6 (inicio):                             | Introduzca la dirección IPv6 de inicio de la asignación de IPv6 del servidor<br>DHCP.                                                                                                    |                                                                                                    |
| Rango de dirección<br>IPv6 (final):                              | Introduzca la dirección IPv6 final de la asignación de IPv6 del servidor DHCP.                                                                                                    | Address Autoconfiguration Settings Enable Automatic IPv6 Address Assignment Enabled                                                                                                    |
| Duración de la<br>dirección IPv6:                                | Si está desactivado <b>Activar DHCP-PD</b> , introduzca la duración de la dirección<br>IPv6 (en minutos).                                                                                                    | Autoconfiguration Type: Stateful DHCPv6                                                                                                    |
|                                                                  | Haga clic en <b>Guardar</b> cuando haya terminado.                                                                                                    | IPv6 Address Lifetime: 10060 minutes                                                                                                    |
### PPPoE

Seleccione **PPPoE** si su ISP le proporciona y le solicita que introduzca un nombre de usuario y contraseña PPPoE para conectarse a Internet.

Sesión PPPoE: Seleccione Crear una nueva sesión para iniciar una nueva sesión PPPoE.

- Contraseña: Introduzca la contraseña suministrada por el ISP.
  - Modo de Seleccione IP estática si el ISP le ha asignado una dirección IP. En la dirección: mayoría de los casos, seleccione IP dinámica.
- Dirección IP: Si ha seleccionado IP estática como Modo de dirección, introduzca la dirección IP proporcionada por el ISP.
- Nombre del Escriba el nombre del servicio del ISP (opcional). servicio:

Modo de Elija entre Siempre activado o Manual. reconexión:

MTU: Es la unidad de transmisión máxima. Puede que necesite cambiar la MTU para lograr un rendimiento óptimo con su ISP.

#### Parámetros de DNS IPv6

**Tipo de DNS:** Seleccione **Obtener la dirección del servidor DNS automáticamente** o **Utilizar la siguiente dirección de DNS**.

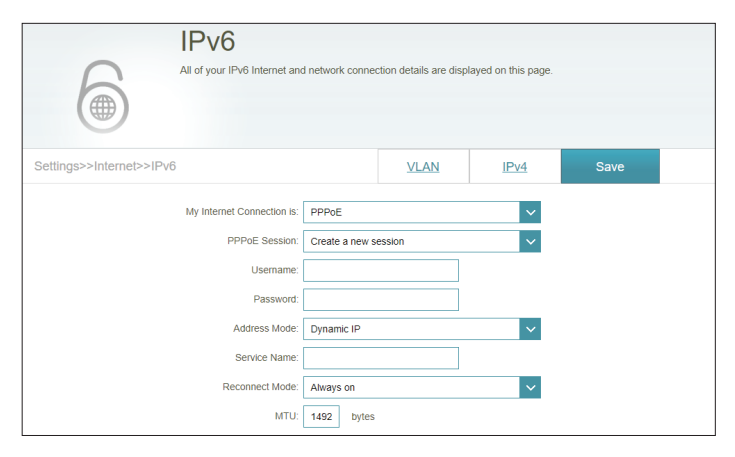

| My Internet Connection is: | PPPoE V              |
|----------------------------|----------------------|
| PPPoE Session:             | Create a new session |
| Username:                  |                      |
| Password:                  |                      |
| Address Mode:              | Static IP 🗸          |
| IP Address:                |                      |
| Service Name:              |                      |
| Reconnect Mode:            | Always on 🗸          |
| MTU:                       | 1492 bytes           |

Nombre de Introduzca el nombre de usuario suministrado por el ISP. usuario:

### **PPPoE** (continuación)

|                                   |                                                                  | DNS Type:                      | Obtain a DNS server address automa |
|-----------------------------------|------------------------------------------------------------------|--------------------------------|------------------------------------|
| Servidor DNS<br>primario:         | Introduzca la dirección del servidor DNS primario.               |                                |                                    |
| Servidor DNS<br>secundario:       | Especifique la dirección del servidor DNS secundario.            |                                |                                    |
|                                   |                                                                  | LAN IPv6 Address Settings      |                                    |
| Parámetros de la                  | dirección IPv6 de LAN                                            | Enable DHCP-PD:                | Disabled                           |
|                                   |                                                                  | LAN IPv6 Address:              |                                    |
| Habilitar DHCP-                   | Activar o desactivar los servicios de la delegación de prefijos. | LAN IPv6 Link-Local Address: F | E80::76DA:DAFF:FED9:1057           |
| PD:                               |                                                                  |                                |                                    |
| Dirección LAN<br>IPv6 Link-Local: | Muestra la dirección LAN link-local del punto COVR.              |                                |                                    |
|                                   |                                                                  | LAN IPv6 Address Settings      |                                    |

Si está desactivado Activar DHCP-PD, estos parámetros adicionales están disponibles para la configuración:

Dirección IPv6 de Introduzca una dirección IPv6 de LAN válida. LAN:

Si se ha seleccionado Utilizar la siguiente dirección de DNS:

Dirección LAN Muestra la dirección LAN link-local del punto COVR. **IPv6** Link-Local:

Parámetros avanzados - Parámetros de la configuración automática de la dirección

Activar la Activar o desactivar la característica de asignación automática de asignación direcciones IPv6. Al activar esta característica se mostrarán opciones automática de de configuración adicionales. direcciones IPv6:

| LAN IPv6 Address Settings    |                           |                   |
|------------------------------|---------------------------|-------------------|
| Enable DHCP-PD:              | Disabled                  |                   |
| LAN IPv6 Address:            |                           | /64               |
| LAN IPv6 Link-Local Address: | FE80::76DA:DAFF:FED9:1057 |                   |
|                              |                           | Advanced Settings |

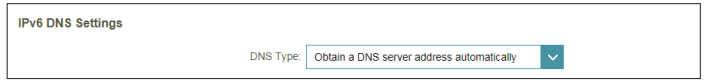

| LAN IPv6 Address:            |                           | /64               |
|------------------------------|---------------------------|-------------------|
| LAN IPv6 Link-Local Address: | FE80::76DA:DAFF:FED9:1057 |                   |
|                              |                           | Advanced Settings |
|                              |                           |                   |
|                              |                           |                   |
|                              |                           |                   |
|                              |                           |                   |

Enable DHCP-PD:

LAN IPv6 Link-Local Address: FE80::76DA:DAFF:FED9:105

Advanced Setting

### **PPPoE** (continuación)

Activar DHCP-PD Activar o desactivar DHCP-PD para otros routers IPv6 conectados a la automática en la interfaz de LAN. Esta opción solo estará disponible si se ha activado LAN: Activar DHCP-PD.

Nota: esta característica requiere un prefijo de subred inferior a /64 (es decir, que permite la asignación de una dirección más grande) como, por ejemplo, /63. Póngase en contacto con el ISP para obtener más información.

#### Tipo de Seleccione SLAAC+RDNSS, SLAAC+DHCP sin estado o DHCPv6 configuración con estado. automática:

Si ha seleccionado SLAAC+RDNSS o SLAAC+DHCP sin estado como tipo de configuración automática:

**Duración del** Introduzca la duración del anuncio del router (en minutos). anuncio del router:

Si ha seleccionado **DHCPv6 con estado** como tipo de configuración automática:

Rango de Introduzca la dirección IPv6 de inicio de la asignación de IPv6 del dirección IPv6 servidor DHCP. (inicio):

Rango de Introduzca la dirección IPv6 final de la asignación de IPv6 del servidor dirección IPv6 DHCP. (final):

Duración de la Si está desactivado Activar DHCP-PD, introduzca la duración de la dirección IPv6: dirección IPv6 (en minutos).

| Address Autoconfiguration Settings        |                        |
|-------------------------------------------|------------------------|
| Enable Automatic IPv6 Address Assignment: | Enabled                |
| Enable Automatic DHCP-PD in LAN:          | Enabled                |
| Autoconfiguration Type:                   | SLAAC+Stateless DHCP V |
| Router Advertisement Lifetime:            | 30 minutes             |

| Address Autoconfiguration Settings        |             |
|-------------------------------------------|-------------|
| Enable Automatic IPv6 Address Assignment: | Enabled     |
| Enable Automatic DHCP-PD in LAN:          | Enabled     |
| Autoconfiguration Type:                   | SLAAC+RDNSS |
| Router Advertisement Lifetime:            | 30 minutes  |

| Address Autoconfiguration Settings        |                 |
|-------------------------------------------|-----------------|
| Enable Automatic IPv6 Address Assignment: | Enabled         |
| Enable Automatic DHCP-PD in LAN:          | Enabled         |
| Autoconfiguration Type:                   | Stateful DHCPv6 |
| IPv6 Address Range (Start):               | rm:: 00         |
| IPv6 Address Range (End):                 | ffff: 00        |

| Address Autoconfiguration Settings        |                 |
|-------------------------------------------|-----------------|
| Enable Automatic IPv6 Address Assignment: | Enabled         |
| Autoconfiguration Type:                   | Stateful DHCPv6 |
| IPv6 Address Range (Start):               | ffff:: 00       |
| IPv6 Address Range (End):                 | fff:: 00        |
| IPv6 Address Lifetime:                    | 10080 minutes   |
|                                           |                 |

### Solo conectividad local

**Solo conectividad local** permite configurar una conexión IPv6 que no se conectará a Internet.

Parámetros avanzados - parámetros ULA IPv6

Activar ULA: Haga clic aquí para activar los parámetros de las direcciones únicas de unidifusión IPv6 local.

Utilizar el Active esta opción para usar el prefijo ULA predeterminado. prefijo ULA predeterminado:

Si ha seleccionado Activar ULA y desactivado Prefijo ULA predeterminado:

Prefijo ULA: Introduzca su propio prefijo ULA.

Parámetros de ULA IPv6 actuales

Prefijo ULA actual: Muestra el prefijo ULA actual.

ULA IPv6 de LAN: Muestra el ULA de IPv6 de LAN.

| All of your IPv6 Internet and network conne | ction details are disp | layed on this page. |                   |
|---------------------------------------------|------------------------|---------------------|-------------------|
| Settings>>Internet>>IPv6                    | VLAN                   | IPv4                | Save              |
| My Internet Connection is: Local Connect    | vity Only              | ~                   | Advanced Settings |
| IPv6 ULA SETTINGS                           |                        |                     |                   |
| Enable ULA: Enabled                         |                        |                     |                   |
| Use Default ULA Prefix: Enabled             |                        |                     |                   |

| IPv6 ULA SETTINGS       |                    |     |
|-------------------------|--------------------|-----|
| Enable ULA:             | Enabled            |     |
| Use Default ULA Prefix: | Disabled           |     |
| ULA Prefix:             | fd08:26b9:2481:1:: | /64 |

| Current IPv6 ULA Settings                             |  |
|-------------------------------------------------------|--|
| Current ULA Prefix: 1d08:26b9:2481:1::/64             |  |
| LAN IPv6 ULA: fd08:26b9:2481:1:76DA:DAff:feD9:0F5B/64 |  |

## VLAN

Una red de área local virtual (VLAN) se utiliza en ocasiones para servicios tales como Triple-Play y divide una red en segmentos a los que solo pueden acceder otros dispositivos de la misma VLAN.

En el menú Parámetros de la barra de la parte superior de la página, haga clic en **Internet** y, a continuación, haga clic en el enlace **VLAN**.

#### **Triple-Play**

**Estado:** Haga clic para activar o desactivar la característica Triple-Play de VLAN.

**ID de prioridad:** Active o desactive el ID de prioridad de tráfico para las VLAN de Internet, IPTV y VOIP. El tráfico con ID de mayor prioridad tendrá preferencia sobre el tráfico con una etiqueta de ID de baja prioridad.

Si está activado Estado:

- ID de VLAN de Introduzca el ID de VLAN de su conexión a Internet proporcionado Internet: por su ISP.
- ID de VLan de IPTV: ISP. Haga clic en Configuraciones avanzadas para seleccionar el tipo de conexión IPTV y la entrada según su ISP.
- ID de VLAN de VOIP: Introduzca el ID de VLAN para su red de Voz sobre IP proporcionado por su ISP. Haga clic en **Configuraciones avanzadas** tara seleccionar el tipo de conexión VOIP y la entrada según su ISP.

Si está activado ID de prioridad:

|                             | Internet                                                                                                    |                                                                 |                                                                 |                                                                            |                                                                |
|-----------------------------|----------------------------------------------------------------------------------------------------|-----------------------------------------------------------------|-----------------------------------------------------------------|----------------------------------------------------------------------------|----------------------------------------------------------------|
|                             | A Triple-Play (VLAN) is a s<br>application, without regard<br>be assigned to a VLAN, an<br>devices in the same VLAN | witched network t<br>to the physical loo<br>id all packets from | hat is logically seg<br>cation of the users<br>a network device | mented by function, pr<br>. You can configure wh<br>in a VLAN will only be | oject team, or<br>ich hardware port will<br>forwarded to other |
| Settings>>Internet>>VLA     | N                                                                                                    |                                                                 | IPv6                                                            | IPv4                                                                       | Save                                                           |
| Triple-Play                 |                                                                                                    |                                                                 |                                                                 |                                                                            |                                                                |
|                             | Status:                                                                                                    | Enabled                                                         |                                                                 |                                                                            |                                                                |
|                             | Priority ID:                                                                                                    | Enabled                                                         |                                                                 |                                                                            |                                                                |
| Internet VLAN               |                                                                                                    |                                                                 |                                                                 |                                                                            |                                                                |
|                             | Internet VLAN ID:                                                                                                   | 0                                                               |                                                                 | Priority ID:                                                               | 0 ~                                                            |
| IPTV VLAN                   |                                                                                                    |                                                                 |                                                                 |                                                                            |                                                                |
|                             | IPTV VLAN ID:                                                                                                    | 0                                                               |                                                                 | Priority ID:                                                               | 0 ~                                                            |
|                             | IPTV Connection is:                                                                                                 | Bridge                                                          | ×                                                               |                                                                            | Advanced Settings                                              |
|                             | IPv4 Multicast Streams:                                                                                             | Disabled                                                        |                                                                 |                                                                            |                                                                |
| VOIP VLAN                   |                                                                                                    |                                                                 |                                                                 |                                                                            |                                                                |
|                             | VOIP VLAN ID:                                                                                                    | 0                                                               |                                                                 | Priority ID:                                                               | 0 ~                                                            |
|                             |                                                                                                    |                                                                 |                                                                 |                                                                            | Advanced Settings                                              |
|                             | VOIP Connection is:                                                                                                 | Bridge                                                          | ~                                                               |                                                                            |                                                                |
|                             | IPv4 Multicast Streams:                                                                                             | Disabled                                                        |                                                                 |                                                                            |                                                                |
| Interface Traffic Type Sett | ing                                                                                                    |                                                                 |                                                                 |                                                                            |                                                                |
|                             | LAN Port                                                                                                    | Internet                                                        | ~                                                               |                                                                            |                                                                |

**ID de prioridad:** Seleccione un ID de prioridad en el menú desplegable para asignar al VLAN correspondiente.

## VLAN (continuación)

#### Parámetro de tipo de tráfico de interfaz

Puerto de LAN: Del menú desplegable, seleccione la VLAN para el puerto LAN.

| Inte                                          | ernet                                                                             |                                                               |                                                                   |                                                                               |                                                                  |
|-----------------------------------------------|-----------------------------------------------------------------------------------|---------------------------------------------------------------|-------------------------------------------------------------------|-------------------------------------------------------------------------------|------------------------------------------------------------------|
| A Triple-<br>applicati<br>be assig<br>devices | Play (VLAN) is a s<br>on, without regard<br>ned to a VLAN, an<br>in the same VLAN | witched network t<br>to the physical lo<br>d all packets from | that is logically se<br>cation of the users<br>a a network device | gmented by function, p<br>s. You can configure wh<br>e in a VLAN will only be | roject team, or<br>nich hardware port will<br>forwarded to other |
| Settings>>Internet>>VLAN                      |                                                                                   |                                                               | IPv6                                                              | IPv4                                                                          | Save                                                             |
| Triple-Play                                   |                                                                                   |                                                               |                                                                   |                                                                               |                                                                  |
|                                               | Status:                                                                           | Enabled                                                       |                                                                   |                                                                               |                                                                  |
|                                               | Priority ID:                                                                      | Enabled                                                       |                                                                   |                                                                               |                                                                  |
| Internet VLAN                                 |                                                                                   |                                                               |                                                                   |                                                                               |                                                                  |
|                                               | Internet VLAN ID:                                                                 | 0                                                             |                                                                   | Priority ID:                                                                  | 0 ~                                                              |
| IPTV VLAN                                     |                                                                                   |                                                               |                                                                   |                                                                               |                                                                  |
|                                               | IPTV VLAN ID:                                                                     | 0                                                             |                                                                   | Priority ID:                                                                  | 0 ~                                                              |
|                                               |                                                                                   |                                                               |                                                                   |                                                                               | Advanced Settings                                                |
| 1                                             | PTV Connection is:                                                                | Bridge                                                        | ~                                                                 |                                                                               |                                                                  |
| IPv4                                          | Multicast Streams:                                                                | Disabled                                                      |                                                                   |                                                                               |                                                                  |
| VOIP VLAN                                     |                                                                                   |                                                               |                                                                   |                                                                               |                                                                  |
|                                               | VOIP VLAN ID:                                                                     | 0                                                             |                                                                   | Priority ID:                                                                  | 0 🗸                                                              |
|                                               |                                                                                   |                                                               |                                                                   |                                                                               | Advanced Settings                                                |
| v                                             | OIP Connection is:                                                                | Bridge                                                        | ~                                                                 |                                                                               |                                                                  |
| IPv4                                          | Multicast Streams:                                                                | Disabled                                                      |                                                                   |                                                                               |                                                                  |
| Interface Traffic Type Setting                |                                                                                   |                                                               |                                                                   |                                                                               |                                                                  |
|                                               | LAN Port                                                                          | Internet                                                      | ~                                                                 |                                                                               |                                                                  |
|                                               |                                                                                   |                                                               |                                                                   |                                                                               |                                                                  |

## Inalámbrico Wi-Fi

Desde esta página, puede configurar los ajustes de su COVR Wi-Fi.

#### Inalámbrico

- Nombre de Wi-Fi Introduzca un nombre para su red COVR Wi-Fi. (SSID):
  - **Contraseña:** Cree una contraseña para su red COVR Wi-Fi. Los clientes inalámbricos necesitarán introducir esta contraseña para conectarse correctamente a la red.
  - **Canal DFS:** La selección de frecuencia dinámica Dynamic Frequency Selection (DFS) es una función de la red Wi-Fi que permite que las WLAN usen frecuencias de 5 GHz reservadas solo a los radares. Active la función para que el router controle la frecuencia de las señales de radar. En caso de que se detecten señales de radar en el canal en el que está su dispositivo, el dispositivo saldrá de ese canal y pasará a otro alternativo.
- Anchura de canal: Seleccione Auto 20/40/80 MHz en caso de que use dispositivos tipo 802.11ac, 802.11n y 802.11a. Seleccione Auto 20/40 MHz en caso de que use dispositivos tipo 802.11n y no 802.11n o 80 MHz/40 MHz/20 MHz si no usa ningún dispositivo 802.11n.
  - Programa: Utilice el menú desplegable para seleccionar el programa de tiempo durante el que estará activada la regla. El programa se puede establecer en Siempre activado o puede crear sus propios programas en la sección Programa. ConsultePrograma en la página 55 para ver más información.

| Wireless                                                  |                                                                                |                                           |                 |
|-----------------------------------------------------------|--------------------------------------------------------------------------------|-------------------------------------------|-----------------|
| Use this section to configue<br>changes made in this sect | re the wireless settings for your D-Li<br>on will need to be updated on your v | nk Router. Please mak<br>vireless device. | e sure that any |
| Settings>>Wireless                                        |                                                                                | Guest Zone                                | Save            |
| Wireless                                                  |                                                                                |                                           |                 |
| Wi-Fi Name (SSID):                                        | COVR-1102 Network                                                              |                                           |                 |
| Password:                                                 | password                                                                       |                                           |                 |
| DFS Channel:                                              | Disabled                                                                       |                                           |                 |
| Channel Width:                                            | Auto 20/40/80 MHz 🗸                                                            |                                           |                 |
| Schedule:                                                 | Always Enable +                                                                |                                           |                 |

### Zona de invitados

La característica **Zona de invitados** permite crear zonas inalámbricas independientes para el acceso a Internet por parte de usuarios invitados. Esta zona se separará de su red COVR Wi-Fi principal.

En el menú Parámetros de la barra de la parte superior de la página, haga clic en **Inalámbrico** y, a continuación, haga clic en el enlace **Zona de invitados**.

#### Sistema COVR Wi-Fi

Estado: Habilite o deshabilite la red de invitados COVR Wi-Fi.

- Nombre de Wi-Fi Escriba un nombre para la red inalámbrica del invitado. (SSID):
  - **Contraseña:** Cree una contraseña para la red Wi-Fi del invitado. Los clientes inalámbricos necesitarán introducir esta contraseña para conectarse correctamente a la red.
  - Programa: Utilice el menú desplegable para seleccionar el programa de tiempo durante el que estará activada la regla. El programa se puede establecer en Siempre activado o puede crear sus propios programas en la sección Programa. Consulte Programa en la página 55 para ver más información.

#### Acceso de red doméstica

Solo acceso a Al activar esta opción la conectividad se limitará a Internet, no Internet: permitiendo a los invitados el acceso a otros dispositivos de la red local.

|                       | This page lets you enable a<br>communicate or detect dev<br>Home Network Access. | ind configure a Wi-Fi Guest Zone. U<br>ices on your home network unless Ir | sers connected to a 0<br>nternet Access Only is | Guest Zone cannot<br>s disabled under |
|-----------------------|----------------------------------------------------------------------------------|----------------------------------------------------------------------------|-------------------------------------------------|---------------------------------------|
| Settings>>Wireless>>G | uest Zone                                                                        |                                                                            | <u>Wi-Fi</u>                                    | Save                                  |
| Covr Wi-Fi System     |                                                                                  |                                                                            |                                                 |                                       |
|                       | Status:                                                                          | Enabled                                                                    |                                                 |                                       |
|                       | Wi-Fi Name (SSID):                                                               | dlink-guest                                                                |                                                 |                                       |
|                       | Password:                                                                        | gfwvr86839                                                                 |                                                 |                                       |
|                       | Schedule:                                                                        | Always Enable +                                                            |                                                 |                                       |
| Home Network Access   |                                                                                  |                                                                            |                                                 |                                       |
|                       |                                                                                  |                                                                            |                                                 |                                       |

## Red

Esta sección le permitirá cambiar las configuraciones de su red local de punto COVR principal y configurar los ajustes de DHCP. En el menú Parámetros de la barra de la parte superior de la página, haga clic en **Red**. Haga clic en **Parámetros avanzados...** para ampliar la lista y ver todas las opciones.

#### Parámetros de red

Dirección IP de Introduzca la dirección IP del punto COVR principal. La dirección IP LAN: predeterminada es **192.168.0.1**.

Si cambia la dirección IP, tras hacer clic en **Guardar** deberá introducir la nueva dirección IP en el explorador para regresar a la utilidad de configuración.

- Máscara de Introduzca la máscara de subred del router. La máscara de subred: predeterminada es 255.255.255.0.
- Enlace de gestión: La dirección predeterminada para acceder a la configuración web es http://COVR.local/ Aquí podrá sustituir "COVR" por un nombre diferente. Si cambia el enlace de gestión, se le pedirá que acceda a la nueva URL para poder acceder a la IU web.

Nombre de Escriba el nombre del dominio (opcional). dominio local:

Activar relé DNS: Desactive para transferir la información del servidor DNS del ISP a sus ordenadores. En caso de que esté habilitado, su ordenador usará el punto COVR principal de un servidor DNS.

|                   | Notwork                                                                                                    |                                                                                                    |
|-------------------|----------------------------------------------------------------------------------------------------|----------------------------------------------------------------------------------------------------|
|                   | Use this section to configure the network settings for your<br>the management link field, and use the link to access well<br>change the management link if there are more than one fi                         | r device. You can enter a name for your device in<br>J U In a web browser. We recommend you<br>3-Link devices within the network. |
|                   |                                                                                                    |                                                                                                    |
| Settings>>Network |                                                                                                    | Save                                                                                                    |
| Network Settings  |                                                                                                    |                                                                                                    |
|                   | LAN IP Address: 192.168.0.1                                                                                                    |                                                                                                    |
|                   | Subnet Mask: 255.255.255.0                                                                                                    |                                                                                                    |
|                   | Management Link: http:// covr                                                                                                    | local./                                                                                                    |
|                   | Local Domain Name:                                                                                                    |                                                                                                    |
|                   | Enable DNS Relay: Enabled                                                                                                    |                                                                                                    |
|                   |                                                                                                    | Advanced Settings                                                                                                    |
|                   |                                                                                                    | Advanced Octango                                                                                                    |
| DHCP Server       |                                                                                                    | Autorous ociargo                                                                                                    |
| DHCP Server       | Status: Enabled                                                                                                    | Paranasa Guanga                                                                                                    |
| DHCP Server       | Status Enabled DHCP IP Address Range: 192.168.0. 100 to 192.168                                                                                                    | For unced desingu-                                                                                                    |
| DHCP Server       | Status Enabled<br>DHCP IP Address Range: 192.168.0. 100 to 192.166<br>DHCP Lease Time: 10080 minutes                                                                                                    | 10. 199                                                                                                    |
| DHCP Server       | Status: Enabled<br>DHCP IP Address Range: 192.168.0. 100 to 192.168<br>DHCP Lease Time: 10080 minutes<br>Always Broadcast: Disabled<br>(compatibility for some DHCP C                                         | 10. 199                                                                                                    |
| DHCP Server       | Status: Enabled<br>DHCP IP Address Range: 192.168.0 100 to 192.166<br>DHCP Lease Time: 10080 minutes<br>Always Broadcast: Disabled<br>(compatibility for some DHCP O                                          | 10. 199                                                                                                    |
| DHCP Server       | Status: Enabled<br>DHCP IP Address Range: 192:168.0 100 to 192:168<br>DHCP Lease Time: 10000 minutes<br>Always Broadcast: Dissibled<br>(compatibility for some DHCP C                                         | Information Country                                                                                                    |
| DHCP Server       | Status: Enabled<br>DHCP IP Address Range: 192,168,0 100 to 192,168<br>DHCP Lease Time: 10080 minutes<br>Always Broadcast: Disabled<br>(compatibility for some DHCP C<br>WAN Port Speed: Auto<br>UPnP: Enabled | .0. 199                                                                                                    |

## Red (continuación)

#### Servidor DHCP

Estado: Activar o desactivar el servidor DHCP.

Intervalo de Introduzca las direcciones IP inicial y final para la asignación de IP del dirección IP de servidor DHCP. DHCP:

> **Nota:** si ha reservado direcciones IP estáticas a los dispositivos cliente, asegúrese de que las direcciones IP queden fuera de este rango para evitar que se produzca un conflicto de IP. Consulte la sección **Clientes conectados** 14 para ver cómo reservar direcciones IP para clientes.

- Tiempo de validez Introduzca la duración de la validez de la dirección IP (en minutos). de DHCP:
- **Difusión siempre:** Habilite esta función para transmitir la red de su servidor DHCP a los clientes LAN/WLAN.

#### Parámetros avanzados

Velocidad de Puede establecer la velocidad de puerto del puerto de Internet en 10 puerto de WAN: Mbps, 100 Mbps o Automático (recomendado).

**UPnP:** Activar o desactivar Universal Plug and Play (UPnP). UPnP ofrece compatibilidad con los periféricos, el software y el equipo de conexión en red.

Secuencias de Habilite la función de que la IPv4 multicast traffic to pass through the master COVR de Internet. IPv4:

|                                  | Network                                                                                                    |                                                                                                    |
|----------------------------------|----------------------------------------------------------------------------------------------------|----------------------------------------------------------------------------------------------------|
|                                  | Use this section to configure the network settings for your devi<br>the management link field, and use the link to access web UI in<br>change the management link if there are more than one D-Link                       | e. You can enter a name for your device in<br>a web browser. We recommend you<br>devices within the network. |
|                                  |                                                                                                    |                                                                                                    |
| Settings>>Network                |                                                                                                    | Save                                                                                                    |
| Network Settings                 |                                                                                                    |                                                                                                    |
|                                  | LAN IP Address: 192.168.0.1                                                                                                    |                                                                                                    |
|                                  | Subnet Mask: 255.255.255.0                                                                                                    |                                                                                                    |
|                                  | Management Link: http:// covr .local                                                                                                    | Í                                                                                                    |
|                                  | Local Domain Name:                                                                                                    |                                                                                                    |
|                                  | Enable DNS Relay: Enabled                                                                                                    |                                                                                                    |
|                                  |                                                                                                    |                                                                                                    |
|                                  |                                                                                                    | Advanced Settings                                                                                            |
| DHCP Server                      |                                                                                                    | Advanced Settings                                                                                            |
| DHCP Server                      | Status: Enabled                                                                                                    | Advanced Settings                                                                                            |
| DHCP Server                      | Status: Enabled DHCP IP Address Range: 192,168.0. 10 to 192,168.0. 1                                                                                                    | Advanced Settings                                                                                            |
| DHCP Server                      | Status: Enabled<br>DHCP IP Address Range: 192.168.0 100 to 192.168.0 1<br>DHCP Lease Time: 10080 minutes                                                                                                    | Advanced Settings                                                                                            |
| DHCP Server                      | Status: Enabled<br>DHCP IP Address Range: 192.168.0. 100 to 192.168.0. 1<br>DHCP Lease Time: 10080 minutes<br>Always Broadcast: Disabled<br>(compatibility for some DHCP Clients                                          | Advanced Settings                                                                                            |
| DHCP Server                      | Status: Enabled<br>DHCP IP Address Range: 192.168.0. 100 to 192.168.0. 1<br>DHCP Lease Time: 10080 minutes<br>Always Broadcast: Dissibled<br>(compatibility for some DHCP Clients                                         | Advanced Settings                                                                                            |
| DHCP Server<br>Advanced Settings | Status: Enabled<br>DHCP IP Address Range: 192.168.0 10 to 192.168.0 1<br>DHCP Lease Time: 10080 minutes<br>Always Broadcast: Disabled<br>(compatibility for some DHCP Clients<br>WAN Port Speed: Auto                     | Advanced Settings                                                                                            |
| DHCP Server                      | Status: Enabled<br>DHCP IP Address Range: 192.168.0 100 to 192.168.0 1<br>DHCP Lease Time: 10090 minutes<br>Always Broadcast: Disabled<br>(compatibility for some DHCP Clients<br>WAN Port Speed: Auto V<br>UPAP: Enabled | Advanced Settings                                                                                            |

## **D-Link Cloud**

En el menú de configuraciones, en la barra de la parte superior de la página, haga clic en **D-Link Cloud** para consultar los servicios D-Link Cloud. Esta página le permite saber si está registrado en los servicios en la nube de D-Link y la dirección de correo electrónico asociada con la cuenta. Use la aplicación D-Link Wi-Fi para saber más sobre las funciones de D-Link Cloud.

|                           | <b>D-Link Cloud</b><br>D-Link Cloud Service enables third-party service integration for your device through the cloud. Please<br>view your account information that is currently associated with your device's D-Link Cloud acount.<br>To find out more about D-Link Cloud's features, simply download the D-Link Wi-Fi App from the App Store<br>or Google Play <sup>TM</sup> to your mobile device. |
|---------------------------|----------------------------------------------------------------------------------------------------|
| Settings>>D-Link Cloud    |                                                                                                    |
| D-Link Cloud Registratior | 1                                                                                                    |
|                           | D-Link Cloud Service: Registered                                                                                                    |
|                           | D-Link Cloud Account: youremailaddress@email.com                                                                                                    |
|                           |                                                                                                    |

## Opciones avanzadas Cortafuegos

El cortafuegos integrado ayuda a proteger la red frente a los ataques maliciosos a través de Internet. En el menú Características de la barra de la parte superior de la página, haga clic en **Parámetros del cortafuegos**. Haga clic en **Parámetros avanzados...** para ampliar la lista y ver todas las opciones.

- Activar DMZ: Activar o desactivar la zona desmilitarizada (DMZ). Esto expone totalmente al cliente a las amenazas a través de Internet y no se recomienda en situaciones normales.
- Dirección IP de Si ha activado DMZ, introduzca la dirección IP del cliente al que desea DMZ: exponer o utilice el menú desplegable para seleccionarlo rápidamente.
- Activar SPI IPv4: La activación de la inspección de paquetes de estado (SPI) ayuda a evitar ataques por Internet verificando que el tráfico que pasa a través de la sesión esté conforme con los protocolos conocidos.

Activar Active esta característica para proteger la red frente a ciertos tipos de ataques de "suplantación". suplantaciones:

Seguridad sencilla Activar o desactivar la seguridad sencilla IPv6. IPv6:

**Filtrado de** Activar o desactivar el filtrado de entrada IPv6. **entrada de IPv6** 

| Firewall                                               |                                             |                                          |                           |                   |
|--------------------------------------------------------|---------------------------------------------|------------------------------------------|---------------------------|-------------------|
| Your router's high-perform<br>network and connected de | ance firewall featur<br>vices from malicion | e continuously mo<br>us Internet attacks | onitors Internet traffic, | protecting your   |
| Advanced>>Firewall>>Advanced                           |                                             | IPv4 Rules                               | IPv6 Rules                | Save              |
| Enable DMZ:                                            | Enabled                                     |                                          |                           |                   |
| DMZ IP Address:                                        |                                             |                                          | << Computer Name          | ~                 |
| Enable SPI IPv4:                                       | Enabled                                     |                                          |                           |                   |
| Enable Anti-spoof Checking:                            | Enabled                                     |                                          |                           |                   |
| IPv6 Simple Security:                                  | Enabled                                     |                                          |                           |                   |
| IPv6 Ingress Filtering:                                | Enabled                                     |                                          |                           |                   |
|                                                        |                                             |                                          |                           | Advanced Settings |
| Application Level Gateway (ALG) Configuration          |                                             |                                          |                           |                   |
| PPTP:                                                  | Enabled                                     |                                          |                           |                   |
| IPSec (VPN):                                           | Enabled                                     |                                          |                           |                   |
| RTSP:                                                  | Enabled                                     |                                          |                           |                   |
| SIP:                                                   | Enabled                                     |                                          |                           |                   |

### Parámetros avanzados (continuación)

## Parámetros avanzados - Configuración de puerta de enlace a nivel de aplicación (ALG)

- **PPTP:** Permite que varios ordenadores de la LAN se conecten a su red corporativa mediante el protocolo PPTP.
- **IPSec (VPN)** Permite que varios clientes VPN se conecten a su red corporativa mediante IPSec. Algunos clientes VPN dan soporte transversal de IPSec a través de NAT. Esta puerta de enlace de nivel de aplicación (ALG) puede interferir con el funcionamiento de tales clientes VPN. Si tiene problemas para conectar con su red corporativa, pruebe a apagar esta ALG. Consulte al administrador de sistemas de la red corporativa si su cliente de VPN admite NAT transversal.
  - **RTSP:** Permite que las aplicaciones que utilizan el protocolo de transmisión en tiempo real (RTSP) puedan recibir contenido multimedia transmitido desde Internet.
    - SIP: Permite que dispositivos y aplicaciones que utilizan VolP (Voz sobre IP) se comuniquen a través de NAT. Algunas de las aplicaciones y dispositivos de VolP tienen la capacidad de descubrir dispositivos NAT y trabajar en torno a ellos. Esta ALG puede interferir con el funcionamiento de tales dispositivos. Si tiene problemas a la hora de realizar llamadas VolP, pruebe a desactivar esta ALG.

| Firewall                                                                                      |                                            |                                 |                   |
|-----------------------------------------------------------------------------------------------|--------------------------------------------|---------------------------------|-------------------|
| Your router's high-performance firewall feature<br>network and connected devices from malicit | ure continuously m<br>ous Internet attacks | onitors Internet traffic,<br>3. | , protecting your |
| Advanced>>Firewall>>Advanced                                                                  | IPv4 Rules                                 | IPv6 Rules                      | Save              |
| Enable DMZ: Enabled                                                                           |                                            |                                 |                   |
| DMZ IP Address:                                                                               |                                            | << Computer Name                | • •               |
| Enable SPI IPv4: Enabled                                                                      |                                            |                                 |                   |
| Enable Anti-spoof Checking: Enabled                                                           |                                            |                                 |                   |
| IPv6 Simple Security: Enabled                                                                 |                                            |                                 |                   |
| IPv6 Ingress Filtering: Enabled                                                               |                                            |                                 |                   |
|                                                                                               |                                            |                                 | Advanced Settings |
| Application Level Gateway (ALG) Configuration                                                 |                                            |                                 |                   |
| PPTP: Enabled                                                                                 |                                            |                                 |                   |
| IPSec (VPN): Enabled                                                                          |                                            |                                 |                   |
| RTSP: Enabled                                                                                 |                                            |                                 |                   |
| SIP: Enabled                                                                                  |                                            |                                 |                   |

### Parámetros avanzados (continuación) Reglas de IPv4/IPv6

La sección IPv4/IPv6 Rules (Reglas de IPv4/IPv6) es una opción avanzada que permite configurar el tipo de tráfico que se permite pasar a través de la red. Para configurar las reglas de IPv4, desde la página Parámetros del cortafuegos, haga clic en **Reglas de IPv4**. Para configurar las reglas de IPv6, desde la página Parámetros del cortafuegos, haga clic en **Reglas de IPv6**. Para volver a la página Parámetros del cortafuegos principal, haga clic en **Opciones avanzadas**.

Para comenzar, utilice el menú desplegable para seleccionar si desea **PERMITIR** o **DENEGAR** las reglas que cree. Asimismo, puede decidir **DESACTIVAR** el filtrado.

Si desea eliminar una regla, haga clic en el icono de la papelera en la columna Eliminar. Si desea editar una regla, haga clic en el icono de lápiz correspondiente en la columna Editar. Si desea crear una nueva regla, haga clic en el botón **Añadir regla**. Haga clic en **Guardar** cuando haya terminado. Si edita o crea una regla, aparecerán las siguientes opciones:

Nombre: Escriba un nombre para la regla.

| Rango de la<br>dirección IP de<br>origen:  | Introduzca el rango de la dirección IP de origen a la que se aplicará la regla<br>y, utilizando el menú desplegable, especifique si se trata de una dirección<br>IP de <b>WAN</b> o de <b>LAN</b> .                                                                                                    |   |
|--------------------------------------------|----------------------------------------------------------------------------------------------------|---|
| Rango de la<br>dirección IP de<br>destino: | Introduzca el rango de la dirección IP de destino a la que se aplicará la regla<br>y, utilizando el menú desplegable, especifique si se trata de una dirección<br>IP de <b>WAN</b> o de <b>LAN</b> .                                                                                                    |   |
| Protocolo y rango<br>del puerto:           | Seleccione el protocolo del tráfico que se va a permitir o denegar ( <b>Cualquiera</b> , <b>TCP</b> o <b>UDP</b> ) y, a continuación, introduzca el rango de los puertos a los que se aplicará la regla.                                                                                                    | - |
| Programa:                                  | Utilice el menú desplegable para seleccionar el programa de tiempo durante<br>el que estará activada la regla. El programa se puede establecer en <b>Siempre</b><br><b>activado</b> o puede crear sus propios programas en la sección <b>Programa</b> .<br>Consulte la <b>Programa en la página 55</b> para obtener información detallada. |   |

| Fi                           | rewall Settin | <b>gs</b><br>ature used to deny or allo | w traffic from passin | g through the device. |
|------------------------------|---------------|-----------------------------------------|-----------------------|-----------------------|
| Advanced>>Firewall Settings> | >IPv4 Rules   | Advanced                                | IPv6 Rules            | Save                  |
| Turn IPv4 Filtering OFF      |               | $\sim$                                  |                       |                       |
| Name                         | Schedule      | Edit                                    |                       | Delete                |
| Add Rule Remaining: 24       |               |                                         |                       |                       |

| Create New Rule               |               |        | × |
|-------------------------------|---------------|--------|---|
| Name:                         |               |        |   |
| Source IP Address Range:      | WAN           | $\sim$ |   |
| Destination IP Address Range: | LAN           | $\sim$ |   |
| Protocol & Port Range:        | TCP           | $\sim$ |   |
| Schedule:                     | Always Enable | $\sim$ |   |
|                               | Apply         |        |   |

### Direccionamiento de puertos

El direccionamiento de puertos permite especificar un puerto o un rango de puertos que se van a direccionar a dispositivos específicos en la red. Puede que tenga que hacer esto para que ciertas aplicaciones se conecten a través del punto COVR principal. En el menú Características de la barra de la parte superior de la página, haga clic en **Direccionamiento de puertos**.

Si desea eliminar una regla, haga clic en el icono de la papelera en la columna Eliminar. Si desea editar una regla, haga clic en el icono de lápiz correspondiente en la columna Editar. Si desea crear una nueva regla, haga clic en el botón **Añadir regla**. Haga clic en **Guardar** cuando haya terminado. Si edita o crea una regla, aparecerán las siguientes opciones:

Nombre: Escriba un nombre para la regla.

- IP local: Escriba la dirección IP del dispositivo de su red local al que se direccionará el puerto. Como alternativa, seleccione el dispositivo en el menú desplegable.
- **Puerto TCP:** Introduzca los puertos TCP que desea direccionar. Puede introducir un puerto único o un rango de puertos. Separe los puertos con una coma (por ejemplo: 24,1009,3000-4000).
- **Puerto UDP:** Introduzca los puertos UDP que desea direccionar. Puede introducir un puerto único o un rango de puertos. Separe los puertos con una coma (por ejemplo: 24,1009,3000-4000).
  - Programa: Utilice el menú desplegable para seleccionar el programa de tiempo durante el que estará activada la regla. El programa se puede establecer en Siempre activado o puede crear sus propios programas en la sección Programa. Consulte Programa en la página 55 para obtener más información.

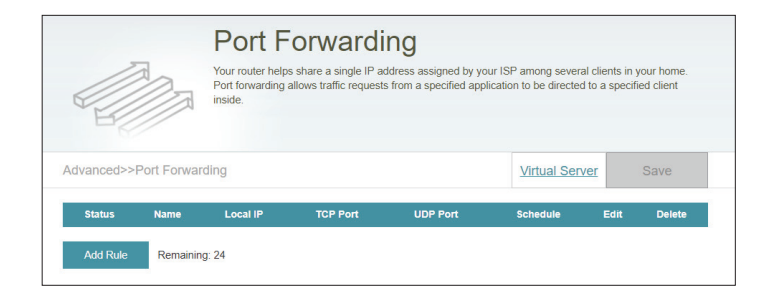

| Create New | / Rule        |                  | ×            |
|------------|---------------|------------------|--------------|
| Name:      |               | ]                |              |
| Local IP:  |               | << Computer Name | $\checkmark$ |
| TCP Port:  |               | ]                |              |
| UDP Port:  |               |                  |              |
| Schedule:  | Always Enable |                  |              |
|            | Apply         |                  |              |

### Servidor virtual

El servidor virtual le permite especificar un puerto público único del punto COVR principal para redirigirlo a una dirección LAN IP y a un puerto privado LAN. Para configurar el servidor virtual, desde la página Direccionamiento de puertos, haga clic en **Servidor virtual**. Para volver a la página Direccionamiento de puertos principal, haga clic en **Direccionamiento de puertos**.

Si desea eliminar una regla, haga clic en el icono de la papelera en la columna Eliminar. Si desea editar una regla, haga clic en el icono de lápiz correspondiente en la columna Editar. Si desea crear una nueva regla, haga clic en el botón **Añadir regla**. Haga clic en **Guardar** cuando haya terminado. Si edita o crea una regla, aparecerán las siguientes opciones:

- Nombre: Escriba un nombre para la regla. Como alternativa, seleccione el protocolo/ aplicación en el menú desplegable.
- IP local: Escriba la dirección IP del dispositivo de su red local al que se direccionará el puerto externo. Como alternativa, seleccione el dispositivo en el menú desplegable.
- Protocolo: Seleccione el protocolo del tráfico que se va a direccionar a la dirección IP seleccionada (TCP, UDP, Ambos u Otro).

Número de Si ha seleccionado **Otro** como protocolo, introduzca el número de protocolo. **protocolo:** 

- Puerto externo: Si ha seleccionado TCP, UDP o Ambos como protocolo, introduzca el puerto público que desea direccionar.
- Puerto interno: Si ha seleccionado TCP, UDP o Ambos como protocolo, introduzca el puerto privado que desea direccionar.
  - Programa: Utilice el menú desplegable para seleccionar el programa de tiempo durante el que estará activada la regla. El programa se puede establecer en Siempre activado o puede crear sus propios programas en la sección Programa. Consulte Programa en la página 55 para obtener más información.

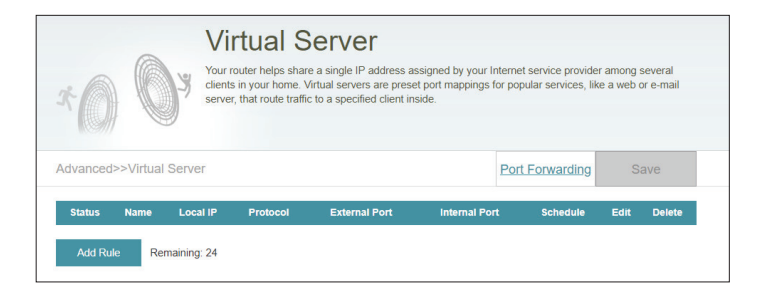

| Create New     | Rule          |        |                     | $\times$ |
|----------------|---------------|--------|---------------------|----------|
| Name:          |               |        | << Application Name | $\sim$   |
| Local IP:      |               |        | << Computer Name    | $\sim$   |
| Protocol:      | ТСР           | $\sim$ |                     |          |
| External Port: |               |        |                     |          |
| Internal Port: |               |        |                     |          |
| Schedule:      | Always Enable | $\sim$ |                     |          |
|                | Apply         |        |                     |          |

## Filtro de sitio web

Los parámetros del filtro de sitio web permiten controlar el acceso a determinados sitios web. Puede crear una lista de sitios que se van a bloquear o crear una lista de sitios que se van a permitir (con el resto de los sitios bloqueados).

En el menú Características de la barra de la parte superior de la página, haga clic en **Filtro de sitios web**.

Si desea crear una lista de sitios para bloquear, seleccione **DENEGAR el** acceso de los clientes SOLO a estos sitios desde el menú desplegable. Todos los demás sitios estarán disponibles. Si desea especificar una lista de sitios para permitir, seleccione **PERMITIR el acceso de los clientes SOLO** a estos sitios desde el menú desplegable. Todos los demás sitios estarán bloqueados.

Para añadir un nuevo sitio a la lista, haga clic en **Añadir regla**. A continuación, dentro de Website URL/Domain (URL/Dominio de sitio web), introduzca la URL o el dominio. Si desea eliminar una regla, haga clic en el icono de la papelera en la columna Eliminar. Si desea editar una regla, simplemente sustituya la URL o el dominio.

|                           | Website Filter                                                                                    | to a specified web address (URL) or      |
|---------------------------|---------------------------------------------------------------------------------------------------|------------------------------------------|
|                           | blocks specified keywords in the URL. You can use Website Filter t<br>and inappropriate websites. | o restrict access to potentially harmful |
| Advanced>>Website F       | Tilter                                                                                            | Save                                     |
| DENY clients access to Of | NLY these sites                                                                                   |                                          |
|                           | Website URL/Domain                                                                                | Delete                                   |
| Add Rule Remai            | ning: 24                                                                                          |                                          |

## Rutas estáticas IPv4

La sección Static Routes (Rutas estáticas) permite definir rutas personalizadas para controlar la forma en que se mueve el tráfico por la red.

En el menú Características de la barra de la parte superior de la página, haga clic en **Rutas** estáticas.

Para configurar las normas IPv6, haga clic en **IPv6** y consulte **IPv6** en la página 51. Para volver a la página Rutas estáticas de IPv4 principal, haga clic en **IPv4**.

Si desea eliminar una regla, haga clic en el icono de la papelera en la columna Eliminar. Si desea editar una regla, haga clic en el icono de lápiz correspondiente en la columna Editar. Si desea crear una nueva regla, haga clic en el botón **Añadir ruta**. Haga clic en **Guardar** cuando haya terminado. Si edita o crea una regla, aparecerán las siguientes opciones:

Nombre: Escriba un nombre para el router.

Red de destino: Introduzca la dirección IP de destino del router.

Máscara: Introduzca la máscara de subred de la ruta.

- Puerta de enlace: Introduzca la puerta de enlace del siguiente punto de conexión al que se deberá acceder si se utiliza esta ruta.
  - Métrica: La métrica de la ruta es un valor de 1 a 16 que indica el coste de utilizar esta ruta. Un valor de 1 es el coste más bajo y el 16 es el coste más elevado.
  - Interfaz: Especifica la interfaz que debe utilizar el paquete IP para salir del router, cuando se utilice este router.

|          |             | Static Rou                                                              | utes                              |                                    |                                   |                                      |                       |                                 |
|----------|-------------|-------------------------------------------------------------------------|-----------------------------------|------------------------------------|-----------------------------------|--------------------------------------|-----------------------|---------------------------------|
|          | R           | Once connected to the Inte<br>should be sent. Static route<br>location. | ernet, your rou<br>es can overrid | ter automatical<br>e this process, | ly builds routi<br>allowing traff | ng tables that d<br>c to be directed | etermine<br>to a spec | where traffic<br>ific client or |
| Advanced | >>Static Ro | utes>> IPv4                                                             |                                   |                                    |                                   | IPv6                                 | S                     | ave                             |
| Status   | Name        | Destination Network                                                     | Mask                              | Gateway                            | Metric                            | Interface                            | Edit                  | Delete                          |
| Add Rou  | ite Remai   | ning: 24                                                                |                                   |                                    |                                   |                                      |                       |                                 |

| Create New Route     |       | × |
|----------------------|-------|---|
| Name:                |       |   |
| Destination Network: |       |   |
| Mask:                |       |   |
| Gateway:             |       |   |
| Metric:              |       |   |
| Interface:           | WAN 🗸 |   |
|                      | Apply |   |

## IPv6

Para configurar las rutas de IPv6, en la página Rutas estáticas, haga clic en **IPv6**. Para volver a la página Rutas estáticas de IPv4 principal, haga clic en **IPv4**.

Si desea eliminar una regla, haga clic en el icono de la papelera en la columna Eliminar. Si desea editar una regla, haga clic en el icono de lápiz correspondiente en la columna Editar. Si desea crear una nueva regla, haga clic en el botón **Añadir regla**. Haga clic en **Guardar** cuando haya terminado. Si edita o crea una regla, aparecerán las siguientes opciones:

Nombre: Escriba un nombre para el router.

- Red de destino: Esta es la dirección IP del router utilizado para alcanzar el destino especificado.
  - Longitud del Introduzca la longitud del prefijo de la dirección IPv6 de los paquetes prefijo: que tomarán esta ruta.
- **Puerta de enlace:** Introduzca la puerta de enlace del siguiente punto de conexión al que se deberá acceder si se utiliza esta ruta.
  - Métrica: La métrica de la ruta es un valor de 1 a 16 que indica el coste de utilizar esta ruta. Un valor de 1 es el coste más bajo y el 16 es el coste más elevado.
  - Interfaz: Especifica la interfaz que debe utilizar el paquete IP para salir del router, cuando se utilice este router.

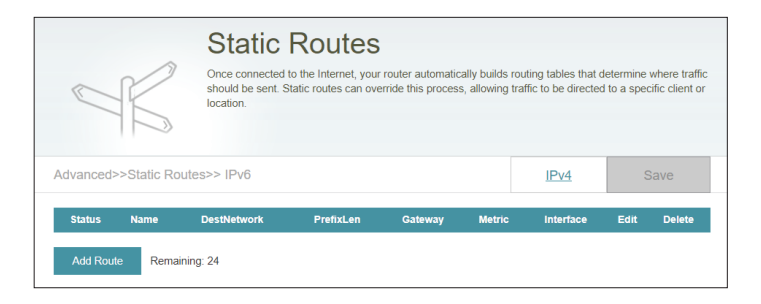

| Create New Route | ×     |  |
|------------------|-------|--|
| Name:            |       |  |
| DestNetwork:     |       |  |
| PrefixLen:       |       |  |
| Gateway:         |       |  |
| Metric:          |       |  |
| Interface:       | WAN   |  |
|                  | Apply |  |

## **DNS dinámico**

La mayoría de los proveedores de servicios de Internet (ISP) asignan direcciones IP dinámicas (que cambian). Si utiliza un proveedor de servicios de DNS dinámico, la gente puede introducir su nombre de dominio en su explorador de web para conectar con su servidor independientemente de la dirección IP que tenga.

En el menú Características de la barra de la parte superior de la página, haga clic en **DNS dinámico**.

Activar DNS Active o desactive la DNS dinámica. Al activar esta característica se dinámico: mostrarán opciones de configuración adicionales.

Estado: Muestra el estado de la conexión actual del DNS dinámico.

- Dirección del Seleccione un servidor DNS dinámico en el menú desplegable o servidor: seleccione Manual para introducir la dirección de un servidor DDNS manualmente.
- Nombre de host: Introduzca el nombre de host que registró con el proveedor de servicio DNS dinámico.
  - Nombre de Introduzca el nombre de usuario de DNS dinámico. usuario:
  - Contraseña: Introduzca la contraseña de DNS dinámico.
- Tiempo de espera: Introduzca el tiempo de espera (en horas).

Haga clic en **Guardar** cuando haya terminado.

En la parte inferior de la página están los parámetros de host IPv6. Para configurar un host de DNS dinámico de IPv6, consulte la página siguiente.

|                         | Dynamic I                                                                          | DNS                                                                                                    |                                                          |                               |
|-------------------------|------------------------------------------------------------------------------------|----------------------------------------------------------------------------------------------------|----------------------------------------------------------|-------------------------------|
| Chttp://Betty.dlink.com | Dynamic Domain Name Se<br>as [YourDomainName].con<br>provider. This feature is hel | rvice allows your router to associa<br>n with the regularly changing IP add<br>pful when running a virtual server. | ie an easy-to-remember do<br>rress assigned by your Inte | main name such<br>met Service |
| Advanced>>Dynamic DN    | IS                                                                                 |                                                                                                    |                                                          | Save                          |
|                         | Enable Dynamic DNS:                                                                | Enabled                                                                                                    |                                                          |                               |
|                         | Status:                                                                            | Disconnected                                                                                                    |                                                          |                               |
|                         | Server Address:                                                                    | dlinkddns.com                                                                                                    | dlinkddns.com                                            | $\sim$                        |
|                         | Host Name:                                                                         |                                                                                                    |                                                          |                               |
|                         | User Name:                                                                         |                                                                                                    |                                                          |                               |
|                         | Password:                                                                          |                                                                                                    |                                                          |                               |
|                         | Time Out:                                                                          | 24                                                                                                    | hours                                                    |                               |
|                         |                                                                                    |                                                                                                    |                                                          |                               |
| Status                  | Host Name                                                                          | IPv6 Address                                                                                                    | Edit                                                     | Delete                        |
| Add Record Remaining    | g. 10                                                                              |                                                                                                    |                                                          |                               |

## DNS dinámico (continuación)

Los parámetros del host IPv6 se encuentran en la parte inferior de la página Dynamic DNS (DNS dinámico).

Si desea eliminar una regla, haga clic en el icono de la papelera en la columna Eliminar. Si desea editar una regla, haga clic en el icono de lápiz correspondiente en la columna Editar. Si desea crear una nueva regla, haga clic en el botón **Añadir registro**. Haga clic en **Guardar** cuando haya terminado. Si edita o crea una regla, aparecerán las siguientes opciones:

Nombre de host: Introduzca el nombre de host que registró con el proveedor de servicio DNS dinámico.

**Dirección IPv6:** Introduzca la dirección IPv6 del servidor DNS dinámico. Como alternativa, seleccione el dispositivo del servidor en el menú desplegable.

|                         | Dynamic I                                                                          | DNS                                                                                                    |                                                          |                                  |
|-------------------------|------------------------------------------------------------------------------------|----------------------------------------------------------------------------------------------------|----------------------------------------------------------|----------------------------------|
| Dhttp://Betty.dlink.com | Dynamic Domain Name Se<br>as [YourDomainName].con<br>provider. This feature is hel | ervice allows your router to associal<br>n with the regularly changing IP ado<br>Ipful when running a virtual server. | te an easy-to-remember do<br>dress assigned by your Inte | omain name such<br>ernet Service |
| Advanced>>Dynamic D     | NS                                                                                 |                                                                                                    |                                                          | Save                             |
|                         | Enable Dynamic DNS:                                                                | Enabled                                                                                                    |                                                          |                                  |
|                         | Status:                                                                            | Disconnected                                                                                                    |                                                          |                                  |
|                         | Server Address:                                                                    | dlinkddns.com                                                                                                    | dlinkddns.com                                            | $\sim$                           |
|                         | Host Name:                                                                         |                                                                                                    |                                                          |                                  |
|                         | User Name:                                                                         |                                                                                                    |                                                          |                                  |
|                         | Password:                                                                          |                                                                                                    |                                                          |                                  |
|                         | Time Out:                                                                          | 24                                                                                                    | hours                                                    |                                  |
|                         |                                                                                    |                                                                                                    |                                                          |                                  |
| Status                  | Host Name                                                                          | IPv6 Address                                                                                                    | Edit                                                     | Delete                           |
| Add Record Remainin     | g: 10                                                                              |                                                                                                    |                                                          |                                  |

| Crea             | te New Record |       |                  | $\times$ |
|------------------|---------------|-------|------------------|----------|
| Host Name:       |               |       | ]                |          |
| IPv6<br>Address: |               |       | << Computer Name | $\sim$   |
|                  |               | Apply |                  |          |
|                  |               |       |                  |          |

## **Gestión** Hora y programación Hora

La página **Hora** permite configurar, actualizar y mantener la hora correcta en el reloj del sistema interno. Desde aquí puede establecer la zona horaria, el servidor de protocolo de hora de red (NTP) y activar o desactivar el horario de verano.

En el menú Gestión de la barra de la parte superior de la página, haga clic en **Hora y programación**.

#### Configuración de la hora

Zona horaria: Seleccione su huso horario del menú desplegable.

Hora: Muestra la fecha y hora actuales del extensor.

#### Configuración automática/manual de la hora

Servidor NTP: Use el servidor D-Link NTP para sincronizar la hora y la fecha. O seleccione Manual e introduzca los datos de su propio servidor NTP.

| Your device's internal clock is used for the logging and schedules for features. The or through the Internet. | e sensitive applications, such as firmware online checking, data<br>ate and time can be synchronized with a public time server |
|----------------------------------------------------------------------------------------------------|----------------------------------------------------------------------------------------------------|
| Management>>Time                                                                                              | Schedule Save                                                                                                    |
| Time Configuration                                                                                            |                                                                                                    |
| Time Zone: Asia/Taipei                                                                                        |                                                                                                    |
| Time: 2019/08/29 03                                                                                           | 06:11 PM                                                                                                    |
| Automatic Time Configuration                                                                                  | D Link NTR Server                                                                                                    |
| NTP Server: D-Link NTP 5                                                                                      | erver D-Link NTP Server V                                                                                                    |

### Programa

Algunas funciones se pueden controlar a través de un programa preconfigurado. Para crear, editar o borrar programas, desde la página **Hora**, haga clic en **Programa**. Para volver a la página Hora, haga clic en **Hora**.

Si desea eliminar una regla, haga clic en el icono de la papelera en la columna Eliminar. Si desea editar una regla, haga clic en el icono de lápiz correspondiente en la columna Editar. Si desea crear una nueva regla, haga clic en el botón **Añadir dispositivo**. Haga clic en **Guardar** cuando haya terminado. Si edita o crea una regla, aparecerá la siguiente pantalla:

En primer lugar, introduzca el nombre del programa en el campo **Nombre**.

Cada cuadro representa una hora, con la hora en la parte superior de cada columna y el día de la semana a la izquierda de cada fila. Para añadir un periodo de tiempo al programa, simplemente haga clic en la hora de inicio y arrástrelo hasta la hora final. Puede añadir varios días al programa, pero solo un periodo de tiempo a cada día.

Para eliminar un periodo de tiempo del programa, haga clic en el icono de la cruz, situado al final de la sección resaltada.

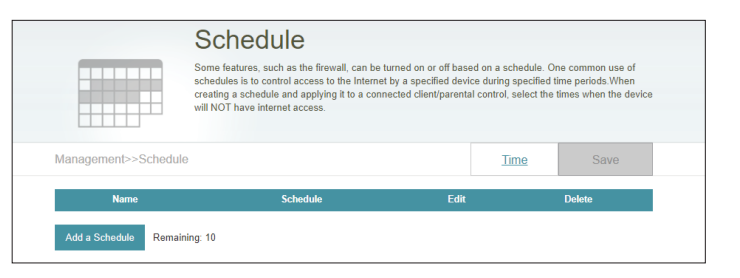

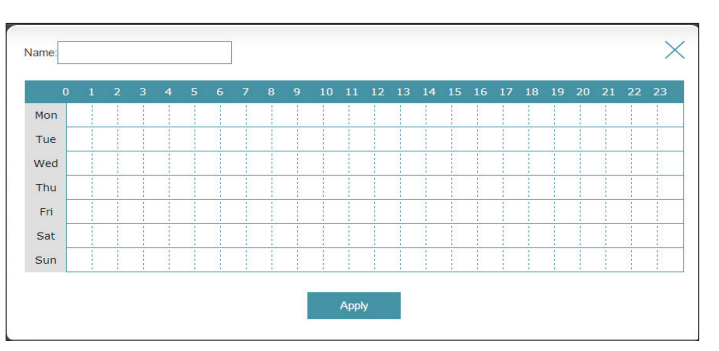

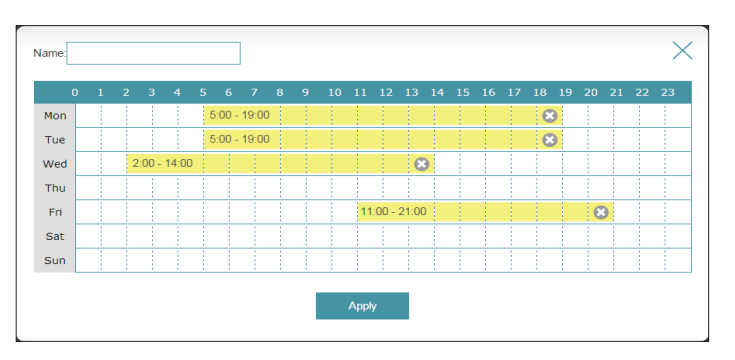

## Registro del sistema

El punto COVR principal mantiene un registro de todos los eventos. Este registro se puede enviar a un servidor Syslog o bien a su dirección de correo electrónico.

En el menú Gestión de la barra de la parte superior de la página, haga clic en **Registro del sistema**.

#### Parámetros de registro

**Registro del sistema:** Haga clic en **Comprobar registro del sistema** para descargar una copia del registro del sistema en el disco duro.

#### Parámetros de SysLog

Activar inicio de sesión Marque esta casilla para enviar los registros del punto COVR al en el servidor Syslog: servidor SysLog.

#### Si Inicio de sesión en el servidor Syslog está activado:

**Dirección IP del servidor Syslog:** Introduzca la dirección IP para el servidor Syslog. En caso de que el **servidor Syslog:** servidor Syslog este conectado al punto COVR principal, selecciónelo del menú desplegable para rellenarlo automáticamente.

#### Parámetros de correo electrónico

Activar notificación por Si desea que los registros se envíen automáticamente a una correo electrónico: dirección de correo electrónico, active esta opción.

Si la notificación por correo electrónico está activada:

Dirección de correo Introduzca la dirección de correo electrónico desde la que se electrónico del enviarán los mensajes de SysLog. remitente:

| System Lo                                                                             | Da                                                                                                    |                                                                                       |
|---------------------------------------------------------------------------------------|----------------------------------------------------------------------------------------------------|---------------------------------------------------------------------------------------|
| On-board diagnostics run c<br>are recorded in the system<br>help Customer Support res | continually in the background to mo<br>log if it is enabled. This info can be<br>olve issues more quickly. | nitor the health of your router. The results<br>a used to diagnose common problems or |
| /anagement>>System Log                                                                |                                                                                                    | Save                                                                                  |
| .og Settings                                                                          |                                                                                                    |                                                                                       |
| System Log:                                                                           | Check System Log                                                                                           |                                                                                       |
| sysLog Settings                                                                       |                                                                                                    |                                                                                       |
| Enable Logging to Syslog Server:                                                      | Enabled                                                                                                    |                                                                                       |
| SysLog Server IP Address:                                                             |                                                                                                    | << Computer Name                                                                      |
| -mail Settings                                                                        |                                                                                                    |                                                                                       |
| Enable E-mail Notification:                                                           | Enabled                                                                                                    |                                                                                       |
| From E-mail Address:                                                                  |                                                                                                    |                                                                                       |
| To E-mail Address:                                                                    |                                                                                                    |                                                                                       |
| SMTP Server Address:                                                                  |                                                                                                    |                                                                                       |
| SMTP Server Port:                                                                     |                                                                                                    |                                                                                       |
| Enable Authentication:                                                                | Enabled                                                                                                    |                                                                                       |
| Account Name:                                                                         |                                                                                                    |                                                                                       |
| Password:                                                                             |                                                                                                    |                                                                                       |
| -mail Log When Full or On Schedule                                                    |                                                                                                    |                                                                                       |
| Send When Log Full:                                                                   | Enabled                                                                                                    |                                                                                       |
| Send on Schedule:                                                                     | Enabled                                                                                                    |                                                                                       |
| Schedule:                                                                             | Always Enable                                                                                              |                                                                                       |

## System Log (Registro del sistema) (continuación)

Dirección de correo Introduzca la dirección de correo electrónico a la que se enviarán electrónico del Ios mensajes de SysLog. destinatario:

- Dirección del servidor Introduzca su dirección del servidor SMTP. SMTP:
- Puerto del servidor Introduzca su puerto del servidor SMTP. SMTP:
- Activar autenticación: Active esta opción si el servidor SMTP requiere autenticación.

Nombre de cuenta: Introduzca el nombre de su cuenta de SMTP.

Contraseña: Introduzca la contraseña de su cuenta de SMTP.

## Enviar el registro por correo electrónico cuando esté lleno o según programación

Enviar cuando el En caso de estar activada, mediante esta opción se configurará el registro esté lleno: punto COVR principal y se enviará automáticamente el registro cuando esté lleno.

**Enviar según** En caso de estar activada, mediante esta opción se configurará el **programación:** punto COVR principal según un programa establecido.

Programa: Si activa Enviar según programación, utilice el menú desplegable para seleccionar el programa que desee usar. El programa se puede establecer en Siempre o puede crear sus propios programas en la sección Programa. Consulte Programa en la página 55 para obtener más información.

| Sy                              | stem Lo                                                             | og                                                                                                    |                                                                                     |   |
|---------------------------------|---------------------------------------------------------------------|----------------------------------------------------------------------------------------------------|-------------------------------------------------------------------------------------|---|
| On-boa<br>are rec<br>help Cu    | ard diagnostics run c<br>orded in the system<br>ustomer Support res | continually in the background to mo<br>log if it is enabled. This info can be<br>olve issues more quickly. | nitor the health of your router. The results<br>used to diagnose common problems or |   |
|                                 |                                                                     |                                                                                                    |                                                                                     | _ |
| Management>>System Log          |                                                                     |                                                                                                    | Save                                                                                |   |
| Log Settings                    |                                                                     |                                                                                                    |                                                                                     |   |
|                                 | System Log:                                                         | Check System Log                                                                                           |                                                                                     |   |
| SysLog Settings                 |                                                                     |                                                                                                    |                                                                                     |   |
| Enable Loggi                    | ng to Syslog Server:                                                | Enabled                                                                                                    |                                                                                     |   |
| SysLog                          | Server IP Address:                                                  |                                                                                                    | << Computer Name                                                                    |   |
| E-mail Settings                 |                                                                     |                                                                                                    |                                                                                     | _ |
| Enable                          | E-mail Notification:                                                | Enabled                                                                                                    |                                                                                     |   |
| Fr                              | rom E-mail Address:                                                 |                                                                                                    |                                                                                     |   |
|                                 | To E-mail Address:                                                  |                                                                                                    |                                                                                     |   |
| SM                              | ITP Server Address:                                                 |                                                                                                    |                                                                                     |   |
|                                 | SMTP Server Port:                                                   |                                                                                                    |                                                                                     |   |
| En                              | able Authentication:                                                | Enabled                                                                                                    |                                                                                     |   |
|                                 | Account Name:                                                       |                                                                                                    |                                                                                     |   |
|                                 | Password:                                                           |                                                                                                    |                                                                                     |   |
| E-mail Log When Full or On Sche | dule                                                                |                                                                                                    |                                                                                     | _ |
| s                               | end When Log Full:                                                  | Enabled                                                                                                    |                                                                                     |   |
|                                 | Send on Schedule:                                                   | Enabled                                                                                                    |                                                                                     |   |
|                                 | Schedule:                                                           | Always Enable                                                                                              |                                                                                     |   |

## Admin del sistema Admin.

Esta página permitirá cambiar la contraseña del administrador (Admin) y activar el servidor HTTPS. En el menú Gestión de la barra de la parte superior de la página, haga clic en **Admin del sistema**.

#### Contraseña de administrador

**Contraseña:** Introduzca una nueva contraseña para la cuenta del administrador. Tendrá que insertar esta contraseña siempre que configure el punto COVR principal usando un navegador web.

#### Parámetros avanzados - Administración

 Activar gestión remota: La gestión remota permite que el punto COVR principal sea configurado desde un navegador de internet. Para acceder a la interfaz de gestión web sigue siendo necesario indicar una contraseña.

| <u>ja</u>         | Admin<br>The admin account can cha<br>account a strong password | ange all router settings. To keep you | ır router secure, you | should give the admin |
|-------------------|-----------------------------------------------------------------|---------------------------------------|-----------------------|-----------------------|
| Management>>Admin |                                                                 |                                       | System                | Save                  |
| Admin Password    |                                                                 |                                       |                       |                       |
|                   | Password:                                                       |                                       |                       | Advanced Settings     |
| Administration    |                                                                 |                                       |                       |                       |
|                   | Enable Remote Management:                                       | Enabled                               |                       |                       |
|                   | Remote Admin Port:                                              | 8081                                  |                       |                       |
| LED Control       |                                                                 |                                       |                       |                       |
|                   | Status LED:                                                     | On                                    |                       |                       |

### Admin (continuación)

Activar puerto de El número de puerto usado en la URL para acceder al punto COVR administración: principal.

Ejemplo: http://x.x.x.8080 en el que x.x.x.x es la IP de Internet del punto COVR principal y 8080 es el puerto usado para la interfaz de gestión de la web.

**Aviso**: Si habilita **Usar HTTPS** y desea acceder al punto COVR principal de forma remota y segura, tiene que introducir https:// al principio de la dirección.

#### Parámetros avanzados - Control de LED

LED de estado: Elija activar o desactivar el LED indicador de estado del COVR en el panel superior. Si se desactiva, el LED dejará de aparecer blanco fijo con el funcionamiento normal y aparecerá apagado.

El LED continuará encendiéndose en el color y modo correspondientes en cualquiera de las siguientes circunstancias:

-Actualización del firmware -Reinicio del dispositivo -Establecimiento de una conexión WPS -Señal de enlace ascendente débil -Ausencia de señal de enlace ascendente

Cuando finalice cualquiera de las anteriores situaciones, el LED se encenderá brevemente en blanco fijo y después se apagará.

|                   | Admin<br>The admin account can cha<br>account a strong password. | nge all router settings. To keep you | ır router secure, you | should give the admin |
|-------------------|------------------------------------------------------------------|--------------------------------------|-----------------------|-----------------------|
| Management>>Admin |                                                                  |                                      | System                | Save                  |
| Admin Password    |                                                                  |                                      |                       |                       |
|                   | Password:                                                        |                                      |                       |                       |
|                   |                                                                  |                                      |                       | Advanced Settings     |
| Administration    |                                                                  |                                      |                       |                       |
| I                 | Enable Remote Management:                                        | Enabled                              |                       |                       |
|                   | Remote Admin Port:                                               | 8081                                 |                       |                       |
| LED Control       |                                                                  |                                      |                       |                       |
|                   | Status LED:                                                      | On                                   |                       |                       |

## Sistema

Esta página le permite volver, restaurar los ajustes iniciales o de una copia anterior y configurar un reinicio del dispositivo. En la página Admin del sistema, haga clic en Sistema.

#### Sistema

duro local:

Guardar Haga clic en Guardar para descargar en el disco duro una copia de parámetros en la seguridad de sus parámetros de configuración actuales. Esta copia de unidad de disco seguridad se puede usar más adelante para restaurar los parámetros.

Cargar parámetros Haga clic en Seleccionar archivo para buscar en la unidad de disco de la unidad de duro un archivo de configuración desde el que restaurar los parámetros disco duro local: de configuración. Una vez seleccionado, haga clic en Restaurar para aplicar la configuración desde la copia de seguridad de configuración.

Restablecer Haga clic en Restaurar para restaurar todos los parámetros de los parámetros configuración a los valores de fábrica del dispositivo. predeterminados Se perderá todo ajuste que no se haya guardado, incluidas las reglas de fábrica: que haya creado.

#### Configuración de reinicio automático

Reiniciar el Haga clic en Reiniciar para reiniciar el dispositivo de inmediato. dispositivo:

Reinicio Utilice el menú desplegable para seleccionar un programa para que automático: el dispositivo se reinicie automáticamente. El programa se puede establecer en Nunca, Diaria o Semanal. En función de lo que seleccione, defina una fecha y una hora para el programa de reinicio automático.

| System                                                                                                    |                                                                                                  |                                                                                   |                                       |
|----------------------------------------------------------------------------------------------------|--------------------------------------------------------------------------------------------------|-----------------------------------------------------------------------------------|---------------------------------------|
| This page lets you save your ro<br>your router to factory default se<br>factory defaults will erase all se | uter's current settings to a t<br>ttings, or reboot the device.<br>ttings, including any rules y | file, restore your settings fro<br>Please note that restoring<br>ou have created. | m a file, restore the settings to the |
| Management>>System                                                                                         |                                                                                                  | Admin                                                                             | Save                                  |
| System                                                                                                    |                                                                                                  |                                                                                   |                                       |
| Save Settings To Local Hard Drive:                                                                         | Save                                                                                             |                                                                                   |                                       |
| Load Settings From Local Hard Drive:                                                                       | Select File                                                                                      |                                                                                   |                                       |
| Restore To Factory Default Settings:                                                                       | Restore                                                                                          |                                                                                   |                                       |
| Auto Reboot Configuration                                                                                  |                                                                                                  |                                                                                   |                                       |
| Reboot The Device:                                                                                         | Reboot                                                                                           |                                                                                   |                                       |
| Auto Reboot: Ne                                                                                            | ever 🗸                                                                                           |                                                                                   |                                       |

## Actualizar

Esta página permitirá actualizar el firmware del extensor de forma automática o manual. Para actualizar manualmente el firmware, primero debe descargar el archivo de firmware más reciente desde **http://support.dlink.com**.

En el menú Gestión de la barra de la parte superior de la página, haga clic en Actualizar.

#### Información del firmware

**Versión/fecha del** Muestra la versión de firmaware actual y la fecha al punto COVR **firmware actual:** principal y a cualquier otro punto COVR.

**Comprobar el nuevo firmware:** Haga clic en este botón para preparar los puntos Covr y buscar de forma automática una nueva versión del firmware. Si se encuentra una versión más reciente, haga clic en **Actualizar firmware** para descargar e instalar el nuevo firmware.

#### Actualizar manualmente

Actualizar firmware: Si desea actualizar de forma manual, descargue primero el archivo de firmware al que desea actualizar. A continuación, seleccione un dispositivo en el menú desplegable cuyo firmware desea actualizar. A continuación, haga clic en el botón **Seleccionar archivo** y busque el archivo de firmware que desea instalar. Con el archivo seleccionado, haga clic en **Cargar** para comenzar el proceso de actualización.

#### Actualización automática de firmware

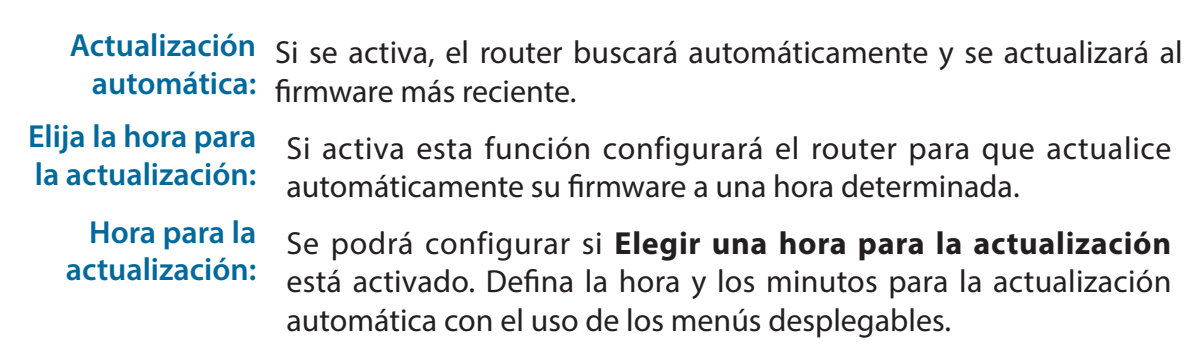

|                        | Upgrade                                                                                |                                                                                                    |
|------------------------|----------------------------------------------------------------------------------------|----------------------------------------------------------------------------------------------------|
| FW                     | Your device can automatic<br>can also check for new firm<br>subject to the GPL license | ally detect firmmare updates, but requires your authorization to install them. You<br>ware manually, and upgrade it from a local file Firmmare may use code that is<br>. For more information, visit <u>http://filed.dthik.com.ter/GPL.asp.</u> |
| Management>>Upgrad     | le                                                                                     | Save                                                                                                    |
| Firmware Information   |                                                                                        |                                                                                                    |
| Master                 | COVR-1100   Firmware                                                                   | Version: 1.00                                                                                                    |
|                        |                                                                                        | Check for New Firmware                                                                                                    |
|                        |                                                                                        | Advanced Settings                                                                                                    |
|                        |                                                                                        |                                                                                                    |
| Upgrade Manually       |                                                                                        |                                                                                                    |
|                        | Device Name:                                                                           | COVR-1100 (Master)                                                                                                    |
|                        | Select File:                                                                           | Select File                                                                                                    |
| Automatic Firmware Upg | jrade                                                                                  |                                                                                                    |
|                        | Automatic Upgrade:                                                                     | Enabled                                                                                                    |
|                        |                                                                                        | Update my device automatically every day at 3:30-4:00 AM to always enjoy the<br>latest improvements and features.                                                                                                    |
|                        | Choose Upgrade Time:                                                                   | Enabled                                                                                                    |
|                        | Upgrade Time:                                                                          | 3 AM 💙 : 30 🗸                                                                                                    |

## Estadísticas

En la página de **Estadísticas** puede ver la cantidad de paquetes que han pasado por su red COVR Wi-Fi.

En el menú Gestión de la barra de la parte superior de la página, haga clic en **Estadísticas**.

Puede ver las estadísticas de **Internet**, **LAN**, **Wi-Fi de 2,4GHz** o **Wi-Fi de 5GHz** haciendo clic en las fichas correspondientes de la parte superior del gráfico. El gráfico se actualizará en tiempo real. Para borrar la información del gráfico, haga clic en **Borrar**.

El contador de tráfico se restablecerá cuando se reinicie el dispositivo.

Haga clic en **Ampliador** para ver las estadísticas para los puntos COVR adicionales que se han añadido a su red COVR.

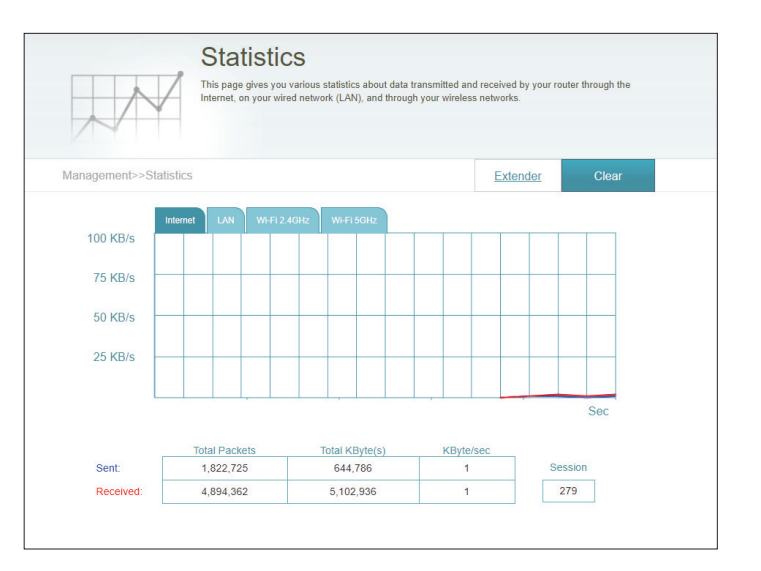

# Añadir más puntos COVR

COVR es una solución escalable. Puede añadir más puntos COVR en cualquier momento para mejorar la cobertura en su casa, en el punto donde más lo necesite. Este proceso de añadir más puntos COVR es rápido y sencillo. Puede añadir hasta 3 unidades más, para un total combinado de 4 puntos COVR.

# Uso de la aplicación D-Link Wi-Fi

Se pueden añadir unidades adicionales con un dispositivo móvil. Consulte los pasos de abajo para saber más sobre cómo añadir más puntos COVR a su red COVR usando la aplicación D-Link Wi-Fi.

#### Paso 1

Abra la aplicación D-Link Wi-Fi y pulse el icono menú en la parte superior izquierda para abrir el menú de la aplicación.

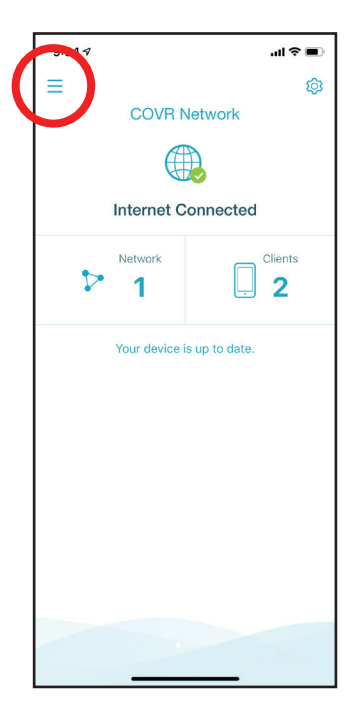

Sección 4 - Añadir más Puntos Covr

#### Paso 2

En el menú de la aplicación, pulse Install New Device (Instalar dispositivo nuevo).

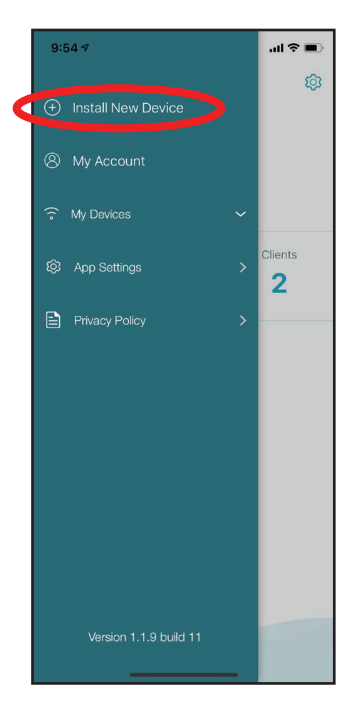

#### Paso 3

Después, seleccione **Escanear el código QR** y escanee el código QR que aparece en la Tarjeta de Instalación Rápida en el punto COVR.

Después será guiado por un proceso paso a paso para configurar un nuevo punto COVR. Solo tiene que seguir los pasos en pantalla para completar el proceso de instalación. Repita este proceso para añadir más puntos COVR.

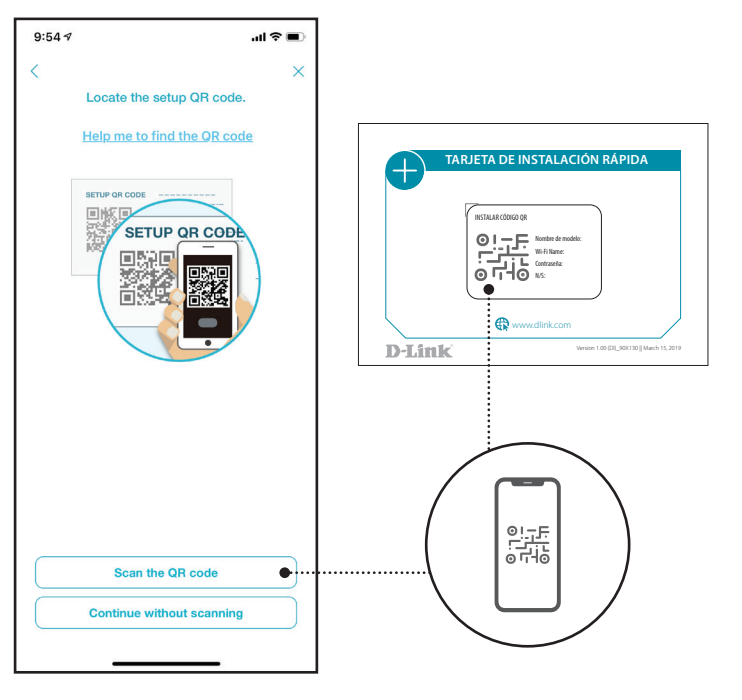

# Usando un cable Ethernet

Consulte los pasos de abajo para saber más sobre cómo añadir más puntos COVR a su red COVR con un cable de Ethernet.

#### Paso 1

Use el cable de Ethernet para conectar el nuevo punto COVR a un punto COVR ya existente.

#### Paso 2

Conecte los puntos COVR a una toma de corriente. Cuando el LED del nuevo punto COVR pase de un naranja parpadeante a un blanco fijo, el nuevo punto COVR se habrá configurado bien y se reiniciará para completar el proceso de configuración.

#### Paso 3

Desconecte el cable de Ethernet y sitúe el nuevo punto COVR en cualquier lugar de su casa para mejorar su cobertura de Wi-Fi.

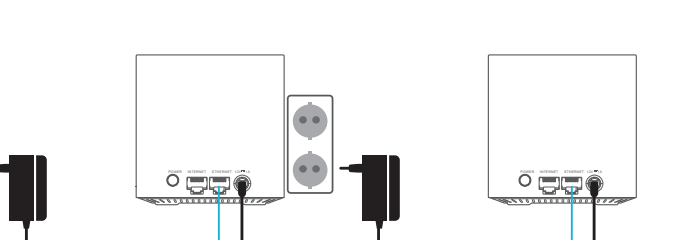

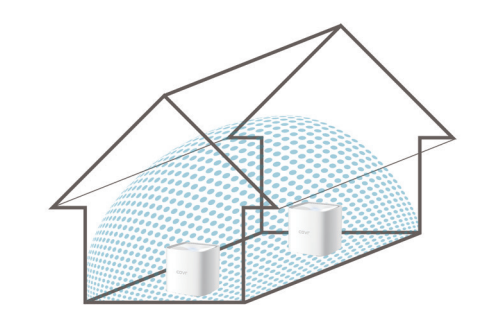

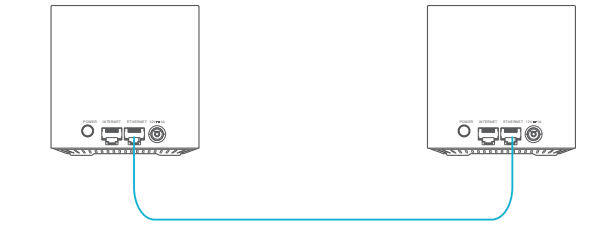

# Servicios de terceros

Conéctese al futuro del control de la red doméstica inteligente. El Sistema COVR se integra con su Google Assistant y Alexa, para que pueda gestionar y controlar su red sin hacer absolutamente nada. Entre las características se encuentran activar y desactivar la zona de invitados Wi-Fi sin tener que acceder a la IU, reiniciar el router y buscar actualizaciones de firmware para el router. Con el fin de usar servicios de terceros para controlar y administrar su dispositivo, registre su dispositivo con el servicio D-Link Cloud.

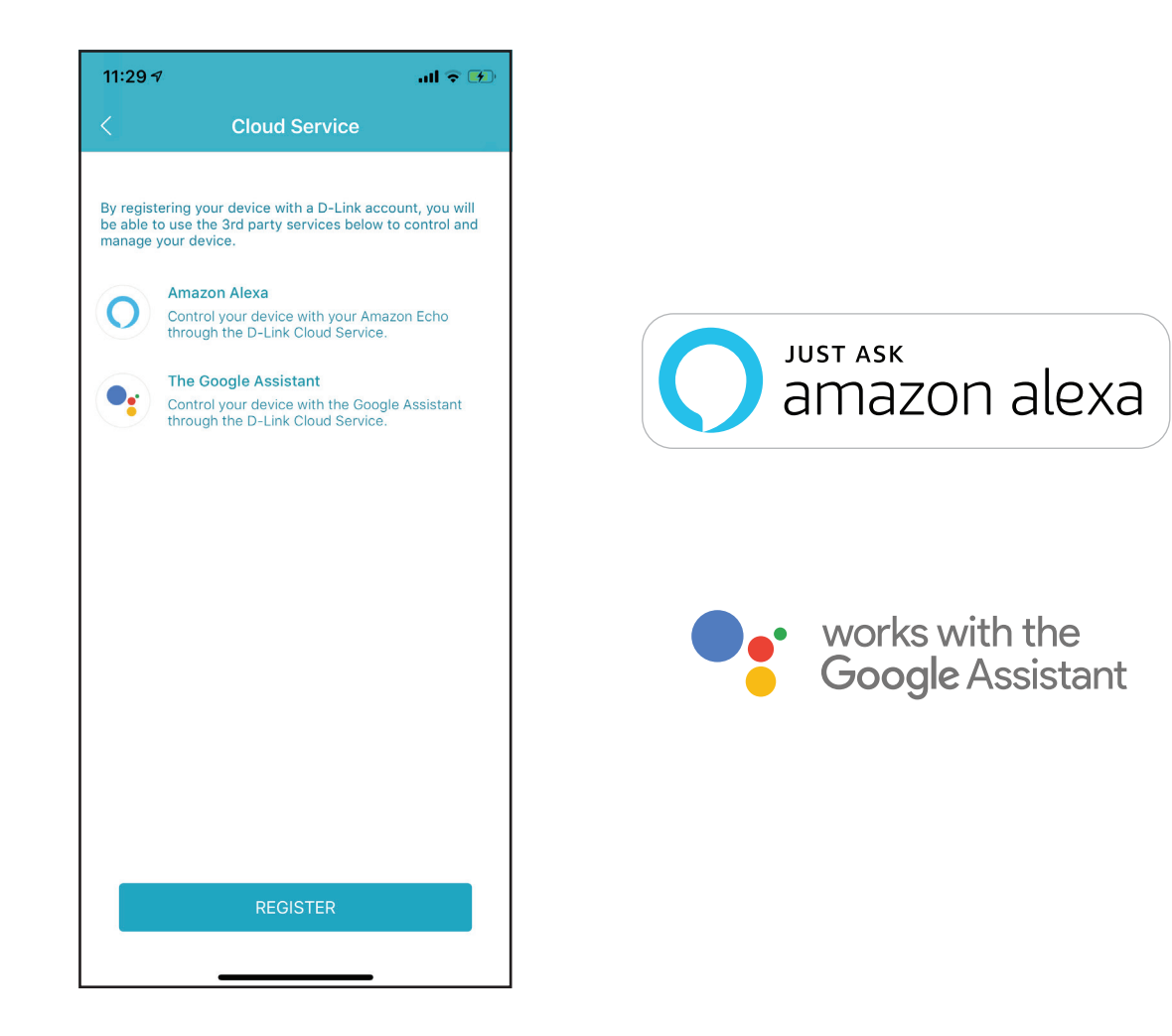

# Registro de una cuenta en el servicio D-Link Cloud

Para poder usar servicios de terceros para controlar y gestionar su dispositivo, tiene que registrarlo antes en el servicio de mantenimiento de D-Link Cloud. Siga estos pasos si no dispone de una cuenta en el servicio D-Link Cloud.

#### Paso 1 Inicie la aplicación D-Link Wi-Fi.

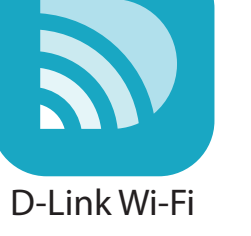

#### Paso 2

Pulse en el icono de engranaje, situado en la esquina superior derecha de la pantalla.

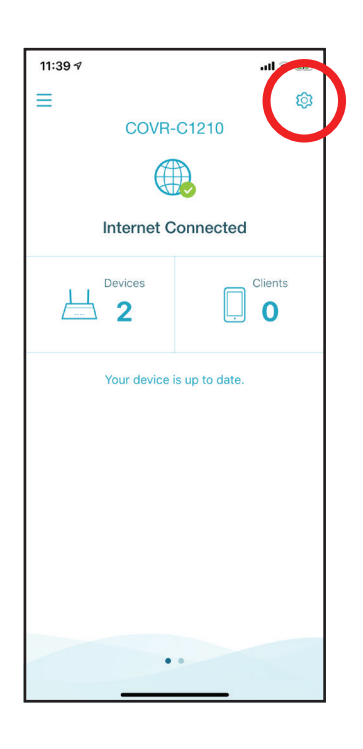

#### **Paso 3** Pulse el icono del **servicio Cloud**.

Managemen

11:39 🗸

.ul 🗢 👧

**Paso 4** Pulse el botón **Registrar**.

| 9                                                                                                    |
|----------------------------------------------------------------------------------------------------|
| Cloud Service                                                                                                    |
| tering your device with a D-Link account, you will<br>to use the 3rd party services below to control and<br>your device. |
| Amazon Alexa                                                                                                    |
| Control your device with your Amazon Echo<br>through the D-Link Cloud Service.                                           |
| The Google Assistant                                                                                                    |
| Control your device with the Google Assistant<br>through the D-Link Cloud Service.                                       |
|                                                                                                    |
| REGISTER                                                                                                    |
|                                                                                                    |
# Paso 5

En este menú, puede registrar una cuenta de D-Link usando Facebook, Google o una dirección de correo electrónico. Si ya dispone de una cuenta de D-Link, puede pulsar el enlace **Iniciar sesión** en la parte inferior de la pantalla para acceder a la página de inicio de sesión.

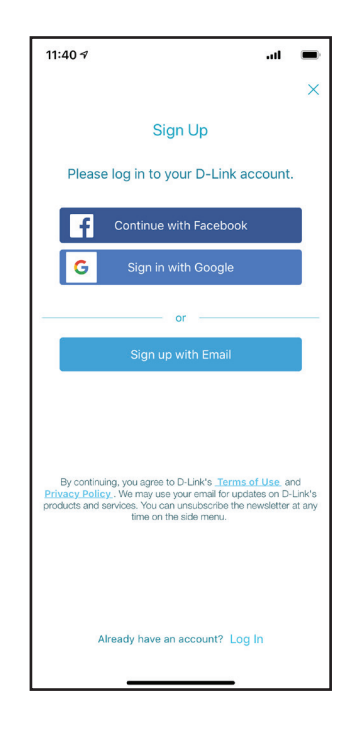

# Configuración de Amazon Alexa

Necesitará la aplicación Amazon Alexa, una cuenta de Amazon, un dispositivo Amazon Alexa y una cuenta en el servicio D-Link Cloud para usar esta función.

**Nota:** Las capturas de pantalla pueden ser diferentes dependiendo de la versión OS de su dispositivo, de su versión de Alexa y de la información personal que aparezca en pantalla. En los pasos siguientes se muestra la interfaz de iOS. Si está utilizando un dispositivo Android, el aspecto puede ser diferente al de las capturas de pantalla, pero el proceso es el mismo.

## Paso 1

Inicie la aplicación Amazon Alexa.

### Paso 2

Pulse en el icono de menú, situado en la esquina superior izquierda de la pantalla de inicio.

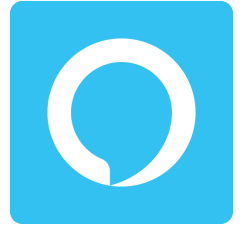

Amazon Alexa

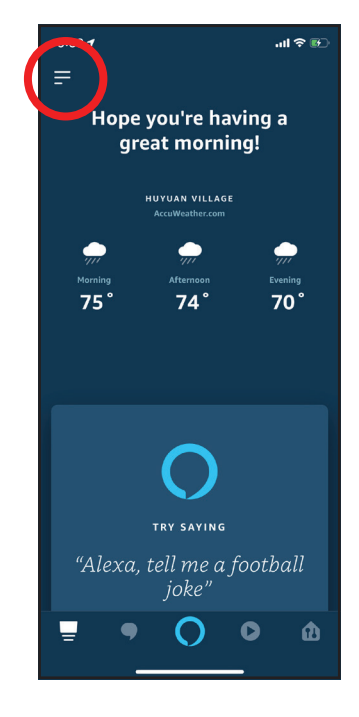

# Paso 3 Pulse Habilidades y Juegos.

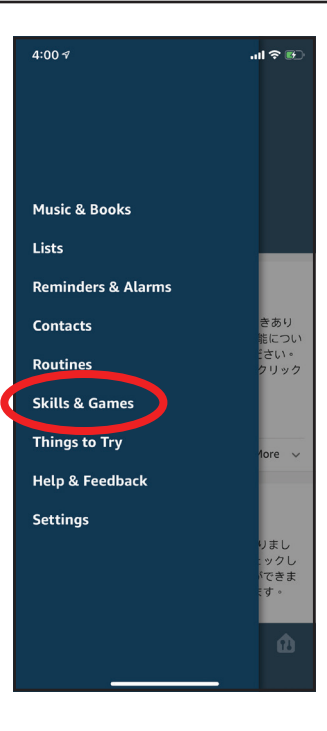

## Paso 4

Busque "D-Link Wi-Fi". Pulse en los resultados de la búsqueda.

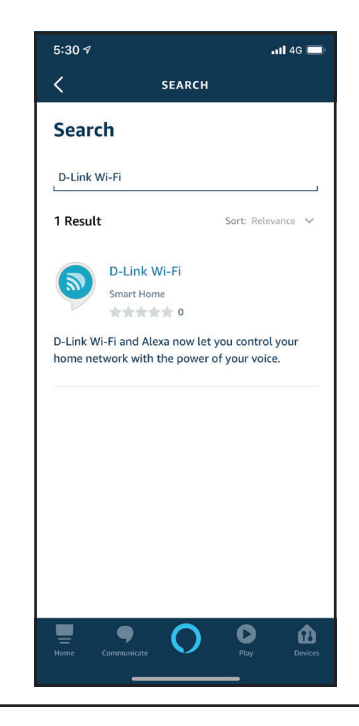

# Paso 5

Pulse HABILITAR SU USO para vincular con la habilidad.

### Paso 6

Inicie sesión utilizando su cuenta de D-Link.

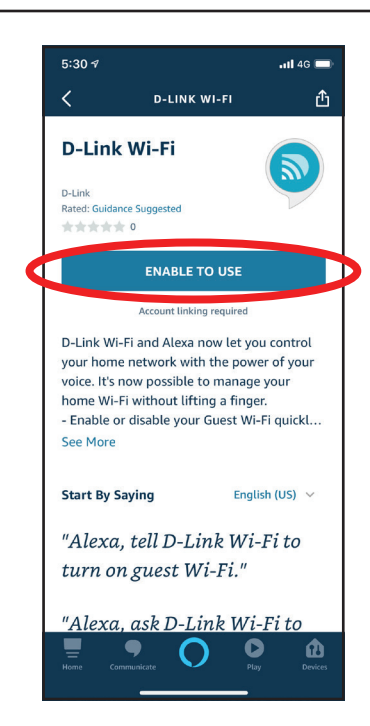

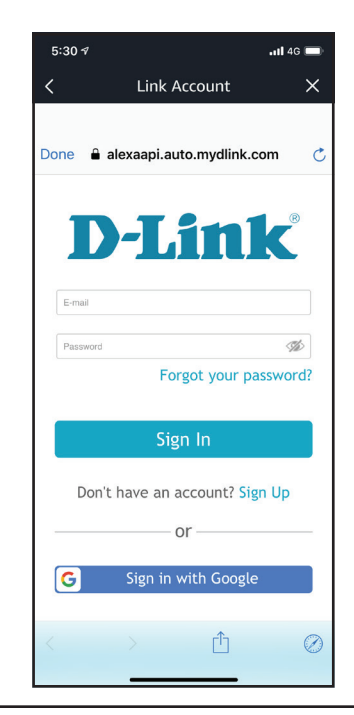

Sección 5- Servicios de terceros

# Paso 7

¡Enhorabuena! D-Link Wi-Fi se ha vinculado correctamente como habilidad para su dispositivo Amazon. Cierre la ventana pulsando **Done** en la esquina superior izquierda de la pantalla. Consulte **Comandos de voz de Amazon Alexa en la página 74** para las tareas que desea que Amazon Alexa haga.

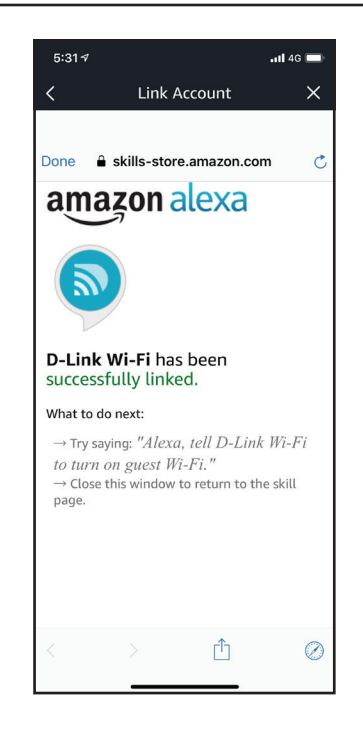

# Comandos de voz de Amazon Alexa

Con D-Link Wi-Fi activado como habilidad para Alexa, puede solicitar a Alexa que haga cualquiera de estas tareas:

| Tarea                                             | Comando                                                                               |
|---------------------------------------------------|---------------------------------------------------------------------------------------|
| Activar la zona de invitados.                     | "Alexa, indica a D-Link Wi-Fi que active mi zona de invitados".                       |
| Desactivar la zona de invitados.                  | "Alexa, indica a D-Link Wi-Fi que desactive mi zona de invitados".                    |
| Conocer las credenciales de la zona de invitados. | "Alexa, pregunta a D-Link Wi-Fi cuáles son las credenciales de la zona de invitados". |
| Reiniciar el router                               | "Alexa, indica a D-Link Wi-Fi que reinicie el router".                                |
| Actualizar el enrutador.                          | "Alexa, indica a D-Link Wi-Fi que actualice el router".                               |

# Configuración de Google Assistant

Necesitará la aplicación Google Assistant, una cuenta de Google y una cuenta en el servicio D-Link Cloud para usar esta función.

**Nota:** Las capturas de pantalla pueden ser diferentes dependiendo de la versión OS de su dispositivo, de su versión del Asistente de Google y de la información personal que aparezca en pantalla. En los pasos siguientes se muestra la interfaz de iOS. Si está utilizando un dispositivo Android, el aspecto puede ser diferente al de las capturas de pantalla, pero el proceso es el mismo.

## Paso 1

Ejecutar el Asistente de Google.

#### Paso 2

Dígale a su Asistente que "Hable D-Link Wi-Fi."

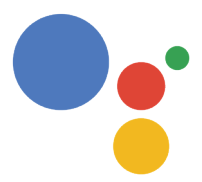

Assistant

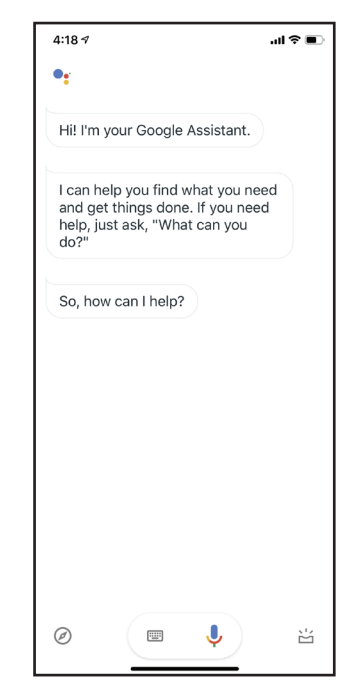

# **Paso 3** Pulse o diga **Sí**.

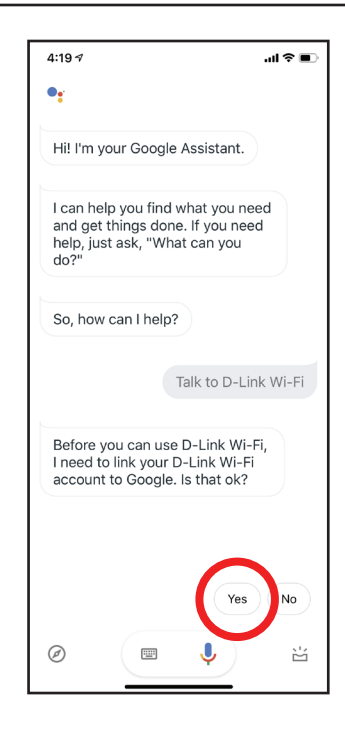

#### Paso 4

Inicie sesión utilizando su cuenta de D-Link.

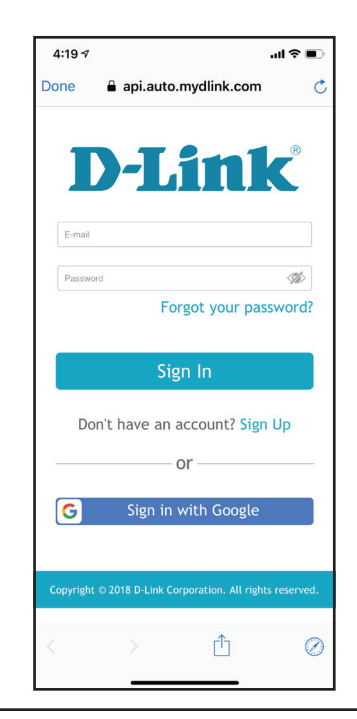

# Paso 5

Pulse **Permitir** para seguir con la configuración.

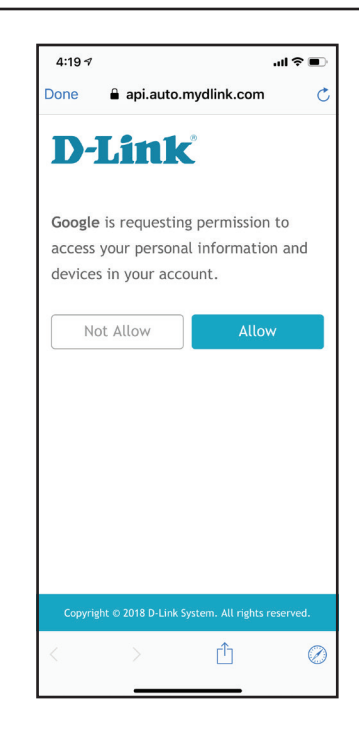

## Paso 6

¡Enhorabuena! D-Link Wi-Fi se ha vinculado correctamente para su Google Assistant. Consulte **The Google Assistant Voice Commands en la página 81** para las tareas que desea que el Asistente de Google haga.

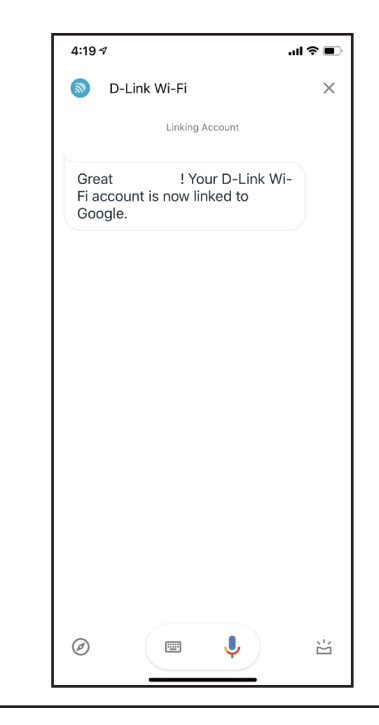

# **Comandos de voz de Google Assistant**

Con D-Link Wi-Fi activado como habilidad para Google Assistant, puede solicitar a Google Assistant que haga cualquiera de estas tareas:

| Tarea                                             | Comando                                                                               |
|---------------------------------------------------|---------------------------------------------------------------------------------------|
| Activar la zona de invitados.                     | "OK Google, dile a D-Link Wi-Fi que active mi zona de invitados".                     |
| Desactivar la zona de invitados.                  | "OK Google, dile a D-Link Wi-Fi que desactive mi zona de invitados".                  |
| Conocer las credenciales de la zona de invitados. | "OK Google, dile a D-Link Wi-Fi que me diga cuáles son las credenciales<br>de mi red″ |
| Reiniciar el router                               | "OK Google, dile a D-Link Wi-Fi que reinicie el router".                              |
| Actualizar el enrutador.                          | "OK Google, dile a D-Link Wi-Fi que actualice el router".                             |

# Reiniciar el dispositivo

Si no recuerda su contraseña y no puede iniciar sesión, o en caso de que el dispositivo no funcione correctamente, puede restaurar los parámetros predeterminados de fábrica del dispositivo. Tenga en cuenta que al restablecer los parámetros de fábrica se eliminarán todos sus parámetros.

Para reiniciar el dispositivo, pulse y mantega pulsado el botón de **Reinicio en la parte inferior del dispositivo usando un** clip durante 5 segundos, y luego suéltelo. El LED de estado del panel de arriba se volverá rojo sólido.

Una vez reiniciado el dispositivo, cuando el LED comience a parpadear en naranja, puede volver a configurar el dispositivo con la aplicación D-Link Wi-Fi o la interfaz de usuario basada en web.

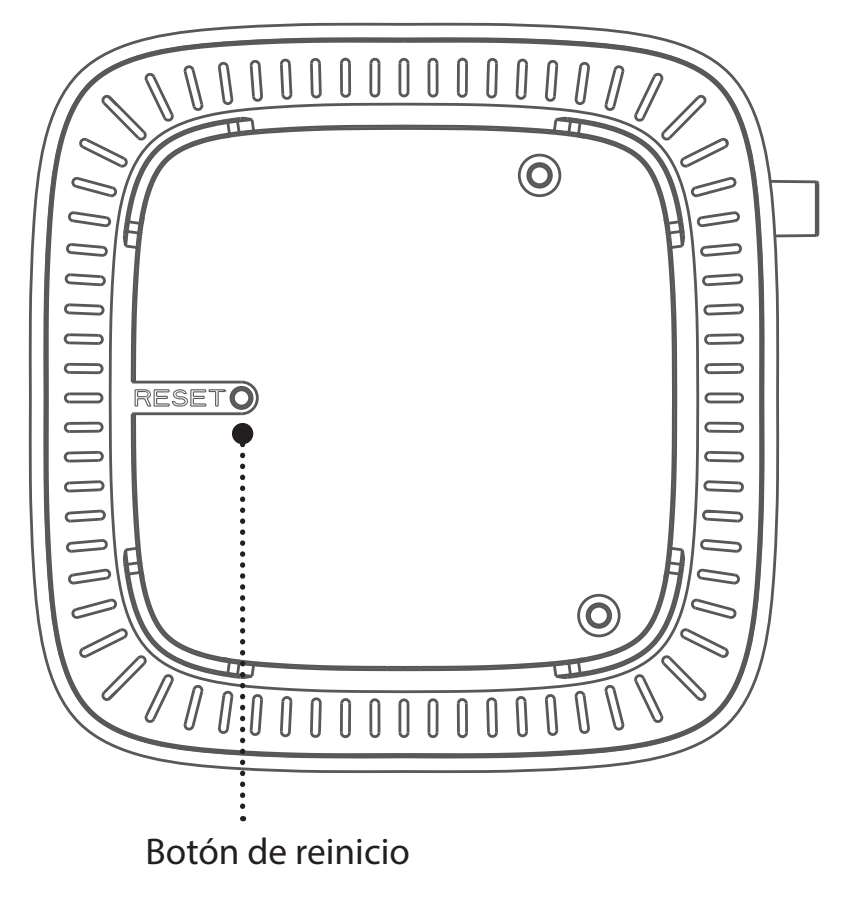

# Principios básicos de la conexión inalámbrica

Los productos inalámbricos de D-Link se basan en estándares de la industria para ofrecer una conectividad inalámbrica de alta velocidad compatible y fácil de utilizar en las redes inalámbricas domésticas, empresariales o de acceso público. Gracias al estricto cumplimiento del estándar IEEE, la gama de productos inalámbricos de D-Link le permitirán acceder de forma segura a los datos que desee, en cualquier momento y desde cualquier lugar. Podrá disfrutar de la libertad de la red inalámbrica.

Una red de área local inalámbrica (WLAN) es una red informática celular que transmite y recibe datos a través de señales de radio, en lugar de hacerlo por cables. El uso de las redes LAN inalámbricas está aumentando en el hogar, en la oficina y en zonas públicas como aeropuertos, cafeterías y universidades. Las formas innovadoras de utilizar la tecnología WLAN permiten a la gente trabajar y comunicarse de manera cada vez más eficaz. El aumento de la movilidad y la ausencia de cableados y otras infraestructuras fijas han demostrado ser características ventajosas para numerosos usuarios.

Los usuarios inalámbricos pueden utilizar las mismas aplicaciones que con una red por cable. Las tarjetas adaptadoras inalámbricas de sistemas portátiles y de escritorio admiten los mismos protocolos que las tarjetas adaptadoras Ethernet.

En diferentes circunstancias, es posible que desee conectar dispositivos de red móviles a una LAN Ethernet convencional para utilizar servidores, impresoras o una conexión de Internet mediante LAN por cables. El router inalámbrico puede proporcionar este tipo de enlace.

# ¿Qué significa Wi-Fi?

La tecnología inalámbrica o Wi-Fi es otro modo de conectar el ordenador a la red sin cables. Wi-Fi utiliza la frecuencia de radio para conectarse de forma inalámbrica y ofrecer así la libertad de conectar ordenadores en cualquier parte de la red doméstica o del trabajo.

# ¿Por qué elegir los productos inalámbricos de D-Link?

D-Link es líder mundial en el sector y un diseñador, desarrollador y fabricante de productos de conexión en red con varios galardones. D-Link ofrece un rendimiento óptimo a un precio asequible. D-Link dispone de todos los productos necesarios para crear una red.

# ¿Cómo funciona la tecnología inalámbrica?

La tecnología Wi-Fi funciona de manera similar a los teléfonos inalámbricos, con señales de radio que transmiten datos del punto A al B. Sin embargo, con la tecnología inalámbrica existen restricciones en el modo de acceso a la red. Debe estar en la zona de alcance de la red inalámbrica para poder conectar el ordenador. Existen dos tipos de red inalámbrica: La red de área local (WLAN) y la red de área personal (WPAN).

# Red de área local inalámbrica (WLAN)

En una red de área local inalámbrica, un dispositivo llamado punto de acceso (AP) conecta ordenadores a la red. El punto de acceso tiene una pequeña antena acoplada que permite transmitir datos mediante señales de radio. Con un punto de acceso interior, la señal puede viajar hasta 90 metros. Con un punto de acceso exterior, la señal puede llegar hasta 50 km a fin de ofrecer servicio en lugares como fábricas, polígonos industriales, campus universitarios e institutos, aeropuertos, campos de golf y otras muchas zonas exteriores.

# Red de área personal inalámbrica (WPAN)

Bluetooth es la tecnología inalámbrica estándar del sector para WPAN. Los dispositivos Bluetooth en WPAN funcionan con un alcance de hasta 9 metros.

En comparación WLAN, el alcance de funcionamiento inalámbrico y la velocidad de WLAN son inferiores. Sin embargo, no consume tanta energía. Esto resulta perfecto para dispositivos personales como teléfonos móviles, PDA, auriculares, portátiles, altavoces y otros dispositivos que funcionan con baterías.

# ¿Quién utiliza la tecnología Wi-Fi?

La tecnología inalámbrica es tan popular desde hace unos años que la utiliza casi todo el mundo. Ya sea en casa, en la oficina o en la empresa, D-Link tiene una solución inalámbrica ideal para cada escenario.

# Usos/ventajas en el hogar

- Proporciona a todos acceso de banda ancha en casa
- Navegar por la web, comprobar el correo electrónico, mensajería instantánea, etc.
- Desaparecen los cables por la casa
- Simple y fácil de usar

# Usos/ventajas en pequeñas oficinas y oficinas domésticas

- · Esté al tanto de todo en casa como estaría en la oficina
- · Acceso remoto a su red de oficina desde casa
- · Comparta la conexión a Internet y la impresora con varios ordenadores
- No hay necesidad de reservar espacio para una oficina

# ¿Dónde se utiliza la tecnología Wi-Fi?

La tecnología inalámbrica está experimentando una expansión generalizada, más allá del hogar o la oficina. A la gente le gusta la libertad de movimiento y su popularidad aumenta de tal modo que cada vez más instalaciones públicas ofrecen ahora acceso inalámbrico para atraer a la gente. La conexión inalámbrica en lugares públicos se suele denominar "zona interactiva".

Con un adaptador USB de D-Link en el portátil puede acceder a la zona interactiva para conectarse a Internet desde lugares remotos como: aeropuertos, hoteles, cafeterías, bibliotecas, restaurantes y centros de convenciones.

La red inalámbrica es fácil de configurar aunque, al instalarla por primera vez, puede resultar un proceso difícil si no se sabe por dónde empezar. Por este motivo, hemos recopilado una serie de pasos y sugerencias para ayudarle a configurar una red inalámbrica.

### **Sugerencias**

A continuación se indican varios puntos que se deben tener en cuenta al instalar una red inalámbrica.

## Centralizar el router o punto de acceso

Coloque el router/punto de acceso en un lugar céntrico de la red para optimizar el rendimiento. Intente colocar el router/punto de acceso lo más alto posible en la sala, para que la señal se disperse por la casa. Si tiene una casa de dos plantas, quizá necesite un repetidor para potenciar la señal y ampliar el alcance.

## **Eliminar interferencias**

Coloque los electrodomésticos como teléfonos inalámbricos, microondas y televisores lo más lejos posible del router/punto de acceso. Así reducirá significativamente las posibles interferencias de estos aparatos, ya que funcionan con la misma frecuencia.

# Seguridad

No deje que los vecinos o intrusos se conecten a su red inalámbrica. Asegure su red inalámbrica activando la característica de seguridad WPA o WEP en el router. Consulte el manual del producto para obtener información detallada sobre cómo configurar esta característica.

# **Especificaciones técnicas**

| General                                 |                                                                                                    |                                                                                           |
|-----------------------------------------|----------------------------------------------------------------------------------------------------|-------------------------------------------------------------------------------------------|
| Interfaces del dispositivo (por unidad) | <ul><li> 1 puerto Gigabit WAN</li><li> 1 puerto Gigabit LAN</li></ul>                                                                                                    | • IEEE 802.11 a/g/n/ac Wireless WAN                                                       |
| Indicadores LED                         | • LED de estado                                                                                                    |                                                                                           |
| Tipo de antena                          | • 2 antenas internas de doble banda                                                                                                    |                                                                                           |
| Velocidad de transferencia de datos     | <ul> <li>2.4 GHz</li> <li>Hasta 300 Mbps<sup>1</sup></li> <li>5 GHz</li> <li>Hasta 866 Mbps<sup>1</sup></li> </ul>                                                         | <ul> <li>Ethernet</li> <li>10/100/1000 Mbps (autonegociación)</li> </ul>                  |
| Normas                                  | <ul> <li>IEEE 802.3i</li> <li>IEEE 802.3u</li> <li>IEEE 802.3ab</li> <li>Compatible con la autonegociación</li> <li>Compatible con auto-MDI/MDIX</li> </ul>                | • IEEE 802.11ac Wave 2<br>• IEEE 802.11n<br>• IEEE 802.11g<br>• IEEE 802.11a              |
| Funcionalidad                           |                                                                                                    |                                                                                           |
| Seguridad                               | WPA2/WPA3 seguridad inalámbrica                                                                                                    |                                                                                           |
| Funciones avanzadas                     | <ul> <li>COVR Wi-Fi</li> <li>Auto-configuración</li> <li>Itinerancia inalámbrica</li> <li>Cambio de banda inalámbrica</li> <li>Wireless Air Time Fairness (ATF)</li> </ul> | • Ethernet Backhaul<br>• Aplicación D-Link Wi-Fi<br>• MU-MIMO (Wi-Fi)<br>• Control de voz |
| Especificaciones físicas                |                                                                                                    |                                                                                           |
| Dimensiones (largo x ancho x alto)      | • 92 x 92 x 92 mm (3.6 x 3.6 x 3.6 in)                                                                                                    |                                                                                           |
| Peso (por unidad)                       | • 197 g (0,43 lbs)                                                                                                    |                                                                                           |
| Entrada de alimentación                 | • 100 V a 240 V CA, 50/60 Hz                                                                                                    |                                                                                           |
| Consumo de energía                      | • 8.55 W                                                                                                    |                                                                                           |
| Temperatura                             | • En funcionamiento: 0 a 40 °C (32 a 104 °F)                                                                                                    | • Almacenamiento: De -20 a 70 °C (de -4 a 158 °F)                                         |

| Humedad                           | • En funcionamiento: De 10 % a 90 % sin condensación                                  | • Almacenamiento: De 5% a 90 % sin condensación |
|-----------------------------------|---------------------------------------------------------------------------------------|-------------------------------------------------|
| Certificaciones                   | • FCC<br>• IC<br>• CE                                                                 | • ErP<br>• RoHS<br>• Wi-Fi CERTIFIED EasyMesh™  |
| Información de pedido             |                                                                                       |                                                 |
| Número de pieza                   | Descripción                                                                           |                                                 |
| COVR-1100 / COVR-1102 / COVR-1103 | Sistema Wi-Fi Mesh (en malla) con cobertura para todo el hogar, AC1200 de doble banda |                                                 |

<sup>1</sup> Señal inalámbrica máxima derivada de las especificaciones estaándar IEEE 802.11ac y 802.11n. El rendimiento real de datos puede variar. Las condiciones de red y los factores ambientales, incluido el volumen de tráfico de la red, los materiales y la construcción y la carga de la red pueden reducir la tasa de rendimiento real de los datos. Los factores ambientales afectan negativamente al alcance de la señal inalámbrica.